TỔNG CÔNG TY VIỄN THÔNG VIETTEL KHỐI GIẢI PHÁP DOANH NGHIỆP

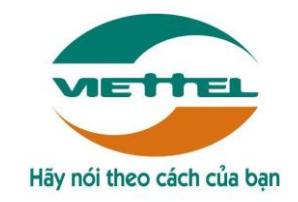

# HƯỚNG DẫN SỬ DỤNG HỆ THỐNG QUẢN LÝ VÀ ĐIỀU HÀNH VĂN BẢN ĐIỆN TỬ

# Đối tượng Văn thư

(Lưu hành nội bộ)

Hà Nội, 01/2017

# HƯỚNG DẪN SỬ DỤNG

| LỜI Ì | NÓI ĐẦU                      | 3  |
|-------|------------------------------|----|
| I.    | Hướng dẫn vào phần mềm       | 3  |
| 1.    | Đăng nhập vào hệ thống       | 3  |
| 2.    | Đổi mật khẩu                 | 3  |
| 3.    | Đóng, mở chương trình        | 4  |
| II.   | Thêm số văn bản              | 5  |
| 1.    | Thêm mới sổ văn bản          | 5  |
| 2.    | Chỉnh sửa sổ văn bản         | 5  |
| 3.    | Tìm kiếm sổ văn bản          | 6  |
| III.  | Xử lý văn bản đến            | 6  |
| 1.    | Tiếp nhận văn bản đến        | 6  |
| 2.    | Xử lý văn bản                | 9  |
|       | 2.1. Văn bản chờ xử lý       | 9  |
|       | 2.2. Văn bản chờ cho ý kiến  | 14 |
|       | 2.3. Văn bản nhận để biết    | 15 |
|       | 2.4. Văn bản đang xử lý      | 15 |
| 3.    | Theo dõi xem VB đã xử lý     | 16 |
|       | 3.1. Văn bản đã xử lý        | 16 |
|       | 3.2. Văn bản đã cho ý kiến   | 17 |
|       | 3.3. Văn bản thu hồi         | 17 |
| 4.    | Tra cứu văn bản              | 17 |
| 5.    | In số văn bản đến            | 18 |
| IV.   | Xử lý văn bản đi             | 19 |
| 1.    | Xử lý văn bản đi             | 19 |
|       | 1.1. Chờ xử lý               | 19 |
|       | 1.2. Chờ cho ý kiến          | 20 |
|       | 1.3. Ban hành văn bản        | 21 |
|       | 1.4. Nhận để biết            | 27 |
| 2.    | Theo dõi VB đã xử lý         | 27 |
|       | 2.1. Đã xử lý                | 27 |
|       | 2.2. VB trình ban hành       | 28 |
|       | 2.3. Đã cho ý kiến           | 28 |
| 3.    | Tra cứu văn bản              | 28 |
| 4.    | In số văn bản                | 29 |
| V.    | Báo cáo thống kê             | 30 |
| 1.    | Báo cáo thổng kê văn bản đến | 30 |
| 2.    | Báo cáo thổng kê văn bản đi  | 31 |

# LỜI NÓI ĐẦU

Đây là tài liệu hướng dẫn sử dụng các tính năng cơ bản của Hệ thống Quản lý văn bản và điều hành tác nghiệp điện tử (vOffice) tại cơ quan nhà nước

Khuyến cáo: Các Anh/chị vừa đọc hướng dẫn này vừa thao tác luôn trên phần mềm để đạt hiệu quả cao nhất.

# I. Hướng dẫn vào phần mềm

# 1. Đăng nhập vào hệ thống

Đề sử dụng phần mềm các anh/chị làm theo các bước sau đây:

Mở trình duyệt firefox hoặc chrome và gõ địa chỉ của phần mềm (theo cấu hình cho các cơ quan khác nhau). Ví dụ: <u>http://qlvb.vpdt.com.vn/Pages/login.zul</u>, sẽ xuất hiện màn hình đăng nhập như sau:

| ← → C 🗋 10.60.108.170:5080/Pages/login.zul                      | ର୍ ।            |
|-----------------------------------------------------------------|-----------------|
| HỆ THỐNG <b>QUẢN LÝ VĂN BẢN</b><br>& ĐIỀU HÀNH TÁC NGHIỆP       | <b>V</b> Cffice |
| Diện thoại: 0982.830.924<br>Email: voffice@viettel.com.vn       | Mật khẩu        |
| 2015 Copyright Trung tâm Công nghệ thông tin Viettel 1<br>(MT1) | Tiếng việt.     |
|                                                                 |                 |

- Tên đăng nhập: Là tên đã được người quản trị cấp cho. Ví dụ: Tên anh chị là Trần Quốc Tam khi đó tên đăng nhập vào hệ thống tqtam
- Mật khẩu: Mật khẩu mặc định lần đầu "123", nếu cửa sổ báo "Tài khoản hoặc mật khẩu không đúng" thì anh/chị vui lòng liên hệ với nhân viên quản trị website để được trợ giúp. Nếu mật khẩu và tài khoản đã đúng Anh/chị có thể tích vào ô "Tự động đăng nhập lần sau" để lần sau không phải gõ lại mật khẩu nữa.

# 2. Đổi mật khẩu

Khi đăng nhập vào hệ thống với mật khẩu mặc đinh đã được cung cấp. Anh/chị phải thay mật khẩu và ghi nhớ riêng cho mình. Anh/chị nhấn vào biểu tượng hình người và chọn chức năng "Đổi mật khẩu"

| Văn bản đến<br>Văn bản chủ vù lý: 0<br>Văn bản đang xử lý: 2<br>Văn bản quả hạn chưa hoàn thành:         Văn bản đả | in đi<br>tô xũ lý:<br>y thảo:                                                      | Thông báo                      | Lich<br>Lich trong ngày: 0<br>Lich ngày mai: 0 | Thông tin cá nhân<br>Đối mật khẩu<br>Xứ tỷ ủy quyền<br>Thoát ủy quyền |
|----------------------------------------------------------------------------------------------------|------------------------------------------------------------------------------------|--------------------------------|------------------------------------------------|-----------------------------------------------------------------------|
| Văn băn chủ xử k: 0<br>Văn bản đang xử k: 2<br>Văn bản quả hạn chưa hoàn thành:<br>Văn bản quả hạn chưa hoàn thành: | n Fui Sir Sir Sir Sir Sir Sir Sir Sir Sir Si                                       |                                | Lịch trong ngày: 0<br>Lịch ngày mai: 0         |                                                                       |
|                                                                                                    | a ban nann: 3                                                                      |                                | Lịch trong tuần: 0                             |                                                                       |
| al Biểu đồ phân tích                                                                                                | Văn bản đến Văn bản đi                                                             | Phản hồi mới nhất              |                                                |                                                                       |
|                                                                                                    | <ul> <li>Chế xử lý</li> <li>Đang xỗ lý</li> <li>Quả hạn chưa hoàn thành</li> </ul> | S (Nguyên Đức Hải (<br>dsgsdag | Qzen                                           | 02/2017 22:01                                                         |

→ Hệ thống mở ra màn hình đổi mật khẩu:

| Đối mật khấu      |       | × |
|-------------------|-------|---|
| Mật khẩu hiện tại |       |   |
| Mật khẩu          |       |   |
| Nhập lại mật khẩu |       |   |
|                   | 🕑 Lưu |   |

- Anh/Chị hãy gõ mật khẩu đang sử dụng vào ô "Mật khẩu hiện tại"
- Gõ mật khẩu mới vào ô "Mật khẩu ".
- Gõ mật lại mật khẩu mới vào ô "Nhập lại mật khẩu", bạn hãy gõ lại chính xác mật khẩu này vào ô "Nhập lại mật khẩu" để chắc chắn rằng bạn đã gõ đúng mật khẩu.
- Chọn "Lưu" để hoàn tất. Từ lần đăng nhập sau bạn hãy sử dụng mật khẩu mới này để đăng nhập chương trình

# 3. Đóng, mở chương trình

Khi hệ thống đang chạy trên web cũng tương đương với các anh/chị đang truy nhập vào 1 trang web khác.

- Để Đóng và thoát khỏi chương trình chỉ cần tắt bỏ trình duyệt mình đang sử dụng
- Hoặc chọn "Thoát" khỏi hệ thống đang mở.

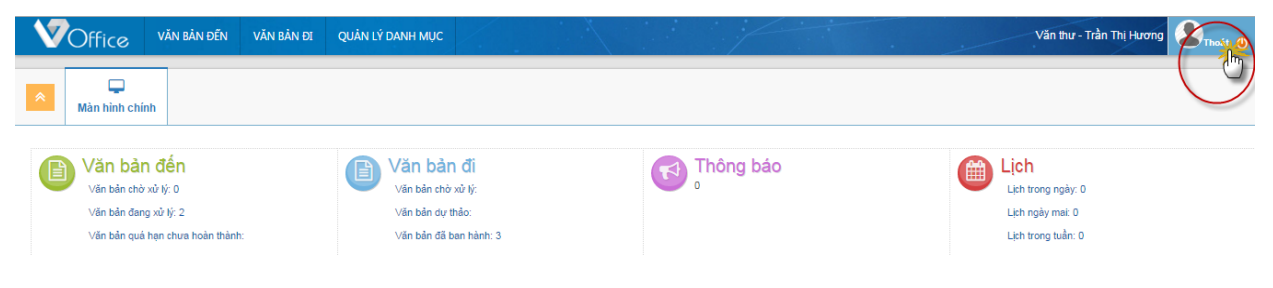

# II. Thêm sổ văn bản

# 1. Thêm mới sổ văn bản

Để thực hiện thêm mới một sổ văn bản của năm, anh/chị thực hiện theo các bước sau: Chọn Quản lý danh mục  $\rightarrow$  Sổ văn bản  $\rightarrow$  Thêm mới

| Thông tin số văn bản |                         | ×   |
|----------------------|-------------------------|-----|
| Tên số <sup>*</sup>  |                         |     |
| Mã số <sup>*</sup>   |                         |     |
| Số văn bản hiện tại  | 0                       |     |
| Thứ tự               |                         |     |
| Đơn vị:              | VP UBND tỉnh Nam Định   |     |
| Loại số '            | Văn bản đến 🔹           |     |
| Trạng thái           | Hoạt động 💌             |     |
| Tạo ký hiệu theo số  | Tạo ký hiệu theo đơn vị |     |
|                      | Lou                     | Hủy |

Sau khi nhập đầy đủ thông tin:

- Tên sổ, mã sổ: Theo cách quản lý sổ văn bản của văn thư đơn vị
- Sổ văn bản hiện tại: Nếu sổ bắt đầu từ đầu năm thì số hiện tại = 0, tự động tăng khi thêm văn bản
- Thứ tự: Văn thư nhập vào thứ tự ưu tiên của sổ văn bản
- Loại sổ: Nếu sổ nhập công văn đến thì chọn Loại sổ = Văn bản đến. Nếu sổ nhập công văn đi thì chọn Loại sổ = Văn bản đi ...
- Nếu đơn vị nhập số ký hiệu theo sổ thì chọn vào "Tạo ký hiệu theo sổ" hoặc "Tạo ký hiệu theo đơn vị". Ngược lại nếu đơn vị không tạo ký hiệu theo sổ thì bỏ qua

Sau khi nhập đầy đủ thông tin nhấn nút "L**ưu**" → Thêm mới một sổ văn bản thành công.

Nếu nhấn nút "**Hủy**" đóng màn hình tạo sổ văn bản.

| *   | ■<br>Số văn bản                              |                     |            |                       |             |            |     |                |     |
|-----|----------------------------------------------|---------------------|------------|-----------------------|-------------|------------|-----|----------------|-----|
|     |                                              |                     |            |                       |             |            |     |                | 20  |
|     | Tên số                                       |                     |            | Mã số                 |             |            |     |                |     |
|     | Số văn bản hiện tại                          |                     |            | Loại số               | Chọn tất cả |            | ~   |                |     |
|     | (                                            | <u>ه</u> ×          | :          | Trạng thái            | Hoạt động   |            | *   |                |     |
|     | Sau khi thêm số VB hiễn thị danh<br>sách này |                     | Tìm kiếm T | hêm mới               |             |            |     |                |     |
| STT |                                              | Số văn bản hiện tại | Mã số      | E                     | lơn vị      | Trạng thái | Sửa | Khóa   Mở khóa | Xóa |
| 1   | Số VB đến                                    | 0                   | VBDEn      | VP UBND tỉnh Nam Định |             | Hoạt động  | 1   |                | ê   |
| 2   | Số văn bản đi                                | 0                   | VBDI       | VP UBND tỉnh Nam Định |             | Hoạt động  | /   | <u> </u>       | 8   |
| 3   | Công văn đi                                  | 1                   | C∨di       | VP UBND tỉnh Nam Định |             | Hoạt động  | /   |                | B   |
| 4   | Công văn đến                                 | 0                   | CVD        | VP UBND tỉnh Nam Định |             | Hoạt động  | 1   |                | 8   |

# 2. Chỉnh sửa sổ văn bản

Để chỉnh sửa thông tin sổ văn bản đã thêm, anh/chị chọn nút "<sup>2</sup>" sau đó nhập các thông tin cần sửa như màn hình thêm mới sổ văn bản

# 3. Tìm kiếm sổ văn bản

 $D^{\acute{e}}$  thực hiện tìm kiếm danh mục, anh/chị thực hiện theo luồng sau: Vào menu Danh mục  $\rightarrow$  Danh mục sổ văn bản. Màn hình chi tiết hiển thị danh sách

- Nhấn Tìm kiếm, sau đó nhập các điều kiện tìm kiếm
- Nếu không có kết quả thỏa mãn thì thông báo Không có dữ liệu
- Nếu sổ văn bản đã được thêm văn bản văn thư không muốn hiển thị sổ văn bản thì nhấn vào nút
   để khóa sổ
- Nếu sổ văn bản chưa thêm văn bản văn thư muốn bỏ sổ thì nhấn vào nút 🧧 để xóa sổ văn bản.

# III. Xử lý văn bản đến

# 1. Tiếp nhận văn bản đến

Chức năng này cho phép văn thư thao tác tiếp nhận/ vào sổ VB đến. Có 2 trường hợp thêm mới văn bản đến

**Trường hợp 1**: Thêm mới văn bản được gửi từ bên ngoài đến đơn vị (bản giấy) ta thực hiện các bước sau:

- **Bước 1**: Sau khi đăng nhập thành công, chọn mục Văn bản đến  $\rightarrow$  Tiếp nhận văn bản  $\rightarrow$  Nhấn nút

| ÷ |     |
|---|-----|
|   | - 1 |

| V                         | Office                                                                                                    | BÀN ĐẾN               | VĂN BẢN ĐI       | QUẢN LÝ DA    | ANH MỤC           |                           |                     |               | 1             |                          | V                           | ăn thư - Trần Thị Hương 🙎 Thoát | •      |
|---------------------------|----------------------------------------------------------------------------------------------------|-----------------------|------------------|---------------|-------------------|---------------------------|---------------------|---------------|---------------|--------------------------|-----------------------------|---------------------------------|--------|
| *                         | Tiếp nhận văn bản                                                                                                    | <b>⊘</b><br>Chờ xử lý | 22<br>Đang xử lý | 🕑<br>Đã xử lý | ۲<br>Nhận để biết | الله من المراجعة (Thu hồi | 🔲<br>Chờ cho ý kiến | Đã cho ý kiến | Báo cáo in số | Lill<br>Báo cáo thống kê | <b>Q</b><br>Tra cứu văn bản |                                 |        |
|                           | <sup>1</sup> Năm na <sup>2</sup> hàng này <sup>1</sup> Tuần này <sup>1</sup> Hôm nay <sup>Q</sup> <sup>1</sup> Măm na <sup>1</sup> <sup>2</sup> hàng này <sup>1</sup> Tuần này <sup>2</sup> Hôm nay <sup>Q</sup> <sup>1</sup> Tim kiếm nhanh <sup>3</sup> <sup>3</sup> <sup>3</sup> <sup>3</sup> <sup>3</sup> <sup>3</sup> <sup>3</sup> <sup>3</sup> <sup>3</sup> <sup>3</sup> <sup>3</sup> <sup>3</sup> <sup>3</sup> <sup>1</sup> <sup>1</sup> <sup></sup> |                       |                  |               |                   |                           |                     |               |               |                          |                             |                                 |        |
| STT S                     | ố đến cấp trên Ngày đến                                                                                                    | n Ngày ban hà         | nh Số / Ký hiệu  |               |                   | Trích                     | yếu                 |               |               | Đơn vị                   | ban hành                    | Hạn xử lý Xử lý                 | i File |
|                           |                                                                                                    |                       |                  |               |                   |                           | Không tồn i         | tại văn bản   |               |                          |                             |                                 |        |
| $\langle \langle \rangle$ |                                                                                                    |                       |                  |               |                   |                           |                     |               |               |                          |                             |                                 |        |

Hệ thống sẽ có màn hình hiển thị như sau:

| S Luru y                  | và thêm mới (F6) 🛛 🖺 Lưu và đóng (F7) 🛛 🐔 Lưu và sao lưu (F8) | A Chuyển văn bản                    |            |               |            |   |                   |            |
|---------------------------|---------------------------------------------------------------|-------------------------------------|------------|---------------|------------|---|-------------------|------------|
| Thông tin văn bằ          | in                                                            |                                     |            |               |            | 2 | Văn bản mới       | 12         |
| Số văn bản*               | Công văn đến                                                  | ▼ Số đến                            | 27         | Số phụ        |            |   | AAA               |            |
| Noi gủi <sup>,</sup>      |                                                               |                                     | * Báo cáo  |               |            | · | 1/VB TRĂ LỜI VB Đ | <u>DÊN</u> |
| Số / Ký hị đ              |                                                               | Ngày đến                            | 22/02/2017 | Ngày ban hành | 22/02/2017 |   |                   |            |
| Chan số                   |                                                               | Người k                             | ý          |               |            |   |                   |            |
| văn bản                   | ]                                                             | Chuyển cả t                         | î 📃        |               |            |   |                   |            |
| Độ mật                    | Bình thường 👻 Độ khẩn Bình thường                             |                                     | ý          | Hạn xử lý     | Bằng số    |   |                   |            |
| Lĩnh vực                  | Công nghệ thông tin                                           | <ul> <li>Phương thức nhậ</li> </ul> | n Chọn     | ~             |            |   |                   |            |
| Yêu cầu trả lời           | Văn bản QPPL                                                  | Hồi báo văn bả                      | n 🔲        |               |            |   |                   |            |
| Donh cách đơn vi về       |                                                               |                                     |            |               |            |   |                   |            |
| bann sach don vị xư<br>lý |                                                               |                                     |            |               |            | - |                   |            |
|                           |                                                               | vartro                              |            | no va ten     |            |   |                   |            |
| Nội dụng vật kí           | XU lý chính Phối hộp Minh để biết                             |                                     |            |               |            |   |                   |            |
| Nội dùng xư lý            |                                                               |                                     |            |               |            |   |                   |            |
| Tệp đính kèm              |                                                               |                                     |            |               |            |   |                   |            |
| S 🗅 Lưu y                 | và thêm mới (F6) 🛛 🖺 Lưu và đóng (F7) 🛛 🖓 Lưu và sao lưu (F8) | 产 Chuyển văn bản                    |            |               |            |   |                   |            |

- Bước 2: Nhập thông tin cho VB đến

# <u>Chú ý:</u>

- Các thông tin đánh dấu \* là thông tin bắt buộc
- Số đến sẽ tự động tăng khi thêm mới 1 văn bản
- Các hộp chọn hiển thị giá trị mặc định và có thể chọn lại
- Thông tin nơi gửi có thể được thêm mới bằng cách gõ vào từ bàn phím nếu trong danh sách chọn không có nơi gửi tương ứng
- Bước 3: Chọn một trong những chức năng sau
  - Chọn
     Chọn
     Chọn
     để lưu thông tin VB, đồng thời xóa hết dữ liệu vừa nhập để phục vụ cho việc Thêm mới VB tiếp theo.
  - Chọn Lưu và đóng (F7) để lưu thông tin VB, đồng thời đóng màn hình thêm mới VB

  - Nhấn nút Quay lại dẻ quay trở về màn hình trước đó và đóng màn hình thêm mới VB mà không lưu thông tin VB vừa nhập.
  - Nhấn nút Chuyển văn bản
     Chuyển văn bản
     để thực hiện chuyển văn bản cho Lãnh đạo xin ý kiến chỉ đạo.

**Trường hợp 2**: Văn bản được chuyển đến đơn vị thông qua hệ thống, văn thư sẽ vào sổ văn bản đến như sau:

- Bước 1: Chọn menu Văn bản đến → Tiếp nhận văn bản . Hệ thống hiển thị màn hình Tiếp nhận văn bản.
- Bước 2: Từ màn hình danh sách VB đang được hiển thị, nhấp chọn VB cần vào sổ. Hệ thống sẽ hiển thị màn hình chi tiết VB

| Image: Section of the state of the state |
|----------------------------------------------------------------------------------------------------|
| <ul> <li>Kem luồng</li> <li>Theo dõi</li> <li>Công bố</li> <li>Xin ý kiến</li> <li>Vào số văn bản</li> </ul>                                                                                                    |
| Thông tin văn bản 🕹 Y kiến xử lý                                                                                                    |
| Số văn bản     Số đền     Loại văn bản     Loại văn bản     Loại văn bản     Loại văn bản     Mi hập nội dung và nhân phim Enter đề gữ land       Nơi giú     55 Giáo dục và đào tạo     55 phy     56 đến cấp tên     20     2002017     Độ mặt Bình thường     20       Người ký     20 Xuân Hùng     Ngày dễn     2002017     Độ mặt Bình thường     0/0       Phương thức nhận     Hạn xử ký     Độ nhật     Bình thưởng     0/0       Yếu cầu trà iởi     Không     Văn bản GPPL     Không     Công nghệ thóng th       Trích yếu     Công vận yêu cầu các don vị triển khải 100% văn bản đện tứ     Công nghệ thóng th     Công nghệ thóng th                                                                                                    |
| Tệp chứa nội dụng toàn văn bản                                                                                                    |
| D Xem lịch sử                                                                                                    |
| 25072014_SLIDE_VOFFICE_BYT_v1.1.ppt                                                                                                    |
| <ul> <li>Theo dối ⊄Công bố ♀Xin ý kiến ∉Vào số văn bản</li> <li>Nhấn nút quay lại  dể hủy bỏ thao tác vào số VB</li> </ul>                                                                                                    |
| <ul> <li>Nhấn nút dễ xem luồng xử lý</li> </ul>                                                                                                    |
| <ul> <li>Nhấn nút Theo dõi để xem lịch sử thao tác của người dùng tác động lên VB</li> </ul>                                                                                                    |
| <ul> <li>Nhấn nút gửi cho các đơn vị xem nội dung văn bản ,VB không cần phải xử lý như: Thông báo, giấy mời</li> </ul>                                                                                                    |
| <ul> <li>Nhấn nút gửi cho các đơn vị/ cá nhân xin ý kiến góp ý văn bản</li> </ul>                                                                                                    |
| <ul> <li>Nhấn nút</li> <li>I dễ vào số văn bản</li> <li>để cấp số đến và vào sổ VB đến.</li> </ul>                                                                                                    |
| <ul> <li>Văn thư có thể cho ý kiến tại ô Ý kiến xử lý bên trai để xin ý kiến Lãnh đạo.</li> </ul>                                                                                                    |
| Văn bản sau khi vào sổ thành công sẽ có 2 trường hợp:                                                                                                    |
| - Nếu vào số văn thư có chon người nhân văn bản thì văn bản sau khi lưu sẽ vào menu <b>Đang xử lý</b> của                                                                                                    |
| văn thự                                                                                                    |
| <ul> <li>Nếu vào sổ VB văn thư không chon người nhân văn bản thì văn bản sau khi lưu sẽ vào menu Chờ xử</li> </ul>                                                                                                    |
| $\mathbf{v}$ của văn thự                                                                                                    |
| Ngoài ra, Hệ thống cung cấp tính năng lọc văn bản đến theo năm nay, tháng, tuần và tìm kiếm nhanh,                                                                                                    |
| tìm kiếm nâng cao 🛗 Năm nay 🛗 Tháng này 🖄 Tuần này 🗎 Hôm nay 🔍                                                                                                    |

Để tìm kiếm nhanh, người dùng nhập Số ký hiệu và Trích yếu Fin kiếm nhanh ... và nhấn phím Enter hệ thống hiển tất cả các văn bản có Số ký kiệu, Trích yếu đã nhập tại mục Tìm kiếm nhanh

Để tìm kiếm nâng cao, người dùng thực hiện các thao tác sau: Click nút tìm kiếm nâng cao , hệ thống sẽ hiển thị thêm giao diện tìm kiếm nâng cao phía trên danh sách VB đã được hiển thị. Người dùng nhập các thông tin VB cần tìm kiếm vào các ô văn bản tương ứng, sau đó click nút Tìm kiếm. Hệ thống sẽ hiển thị các VB phù hợp với các thông tin tìm kiếm được nhập.

# 2. Xử lý văn bản

#### 2.1. Văn bản chờ xử lý

Các văn bản sau khi được văn thư tiếp nhận/ vào sổ sẽ tự động chuyển sang Văn bản chờ xử lý. Tại mục này cho phép văn thư thao tác xử lý hoặc xem/ sửa/ xóa VB.

- a. Để chuyển xử lý xử lý văn bản, người dùng thao tác như sau
- Bước 1: Trên danh sách văn bản chờ xử lý, nhấn vào thông tin văn bản → Hệ thống mở màn hình xem chi tiết văn bản

| •                               | Kem luồng                                             | Theo dõi           | 🔉 Xin ý kiến 🛛 🥐 | Chuyển văn bản |                     |                     |  |
|---------------------------------|-------------------------------------------------------|--------------------|------------------|----------------|---------------------|---------------------|--|
| Thông                           | tin văn bản                                           |                    |                  |                |                     | 2 ^                 |  |
|                                 | Số văn bản                                            | Công văn đến       | Số đến           | 29             | Loại văn bản        | Báo cáo             |  |
|                                 | Nơi gửi                                               | Bộ công thương     | Số phụ           |                | Số đến cấp trên     |                     |  |
|                                 | Số / Ký hiệu                                          | CV/0003            | Ngày đến         | 22/02/2017     | Độ mật              | Binh thường         |  |
|                                 | Người ký                                              | Bộ trưởng          | Ngày ban hành    | 22/02/2017     | Độ khẩn             | Bình thường         |  |
| I                               | Phương thức nhận                                      |                    | Hạn xử lý        |                | Hạn xử lý (Bằng số) |                     |  |
|                                 | Yêu cầu trả lời                                       | Không              | Văn bản QPPL     | Không          | Lĩnh vực            | Công nghệ thông tin |  |
|                                 | Trích yếu                                             | ∨ề việc thử nghiệm |                  |                |                     |                     |  |
| Tệp chứa nội dung toàn văn bản  |                                                       |                    |                  |                |                     |                     |  |
| Tệp c                           | chứa nội dung toàn                                    | văn bản            |                  |                |                     |                     |  |
| Tệp c<br>Đ Xem                  | chứa nội dung toàn<br>I lịch sử                       | văn bản            |                  |                |                     |                     |  |
| Tệp c<br><sup>•</sup> Xem<br>20 | chứa nội dung toàn<br>lịch sử<br>0140819_VOFFICE_BO   | văn bản<br>GD.ppt  |                  |                |                     |                     |  |
| Tệp c<br>Э Xem<br>20            | chứa nội dung toàn<br>I lịch sử<br>D140819_VOFFICE_B( | văn bản<br>GD.ppt  |                  |                |                     |                     |  |
| Tệp c<br>Đ Xem<br>20            | chứa nội dung toàn<br>I lịch sử<br>0140819_VOFFICE_Bứ | văn bản<br>GD.ppt  |                  |                |                     |                     |  |

- Bước 2: Nhấn vào nút "Chuyển văn bản", khi đó màn hình chuyển văn bản sẽ hiển thị ra

| Chuy         | rên xử lý 🎇                                         |
|--------------|-----------------------------------------------------|
| >            | 😂 Gửi xử lý 💻 Xử lý chính 💻 Phối hợp 📟 Nhận để biết |
|              | · · · · · · · · · · · · · · · · · · ·               |
|              |                                                     |
|              |                                                     |
|              |                                                     |
|              |                                                     |
|              |                                                     |
|              |                                                     |
|              |                                                     |
|              |                                                     |
|              |                                                     |
|              |                                                     |
|              |                                                     |
|              |                                                     |
| NOIO         |                                                     |
|              | ▲ Chon tēp                                          |
|              |                                                     |
| Hạn xi<br>Vê | ử tỷ 👘 👘 👘 u cầu trả lời 💼 Gửi Email 💼 Gửi SMS      |
|              | 😝 Gừi xử lý                                         |

- **Bước 3:** Chọn người nhận xử lý, ở đây có 2 cách để chọn người nhận xử lý:
- Cách 1: Chọn từ combobox tìm kiếm nhanh autocomplete, thực hiện theo hình dưới đây: • Chuyển xử lý 22 > 🖻 Gửi xử lý 💻 Xử lý chính 💻 Phối hợp 💷 Nhận để biết ₹ 🔒 Chu Hồng Loan 0 0 📥 Trần Kha Nhập tên đơn vị/ cá nhân muốn chuyễn xử lý Nhấn vào biểu tượng hình người để đối vai trò Xử lý chính, phối hợp xử lý, nhận để biết Nội dung xử lý 📤 Chọn tệp Hạn xử lý Ê 📄 Yêu cầu trả lời 📄 Gửi Email 📄 Gửi SMS

Lưu ý: Mặc định giá trị chọn đầu tiên vào danh sách nhận xử lý sẽ là Xử lý chính, còn những giá trị sau sẽ là phối hợp.

• Cách 2: Chọn từ nút Chọn (cây đơn vị), thực hiện theo hình dưới đây:

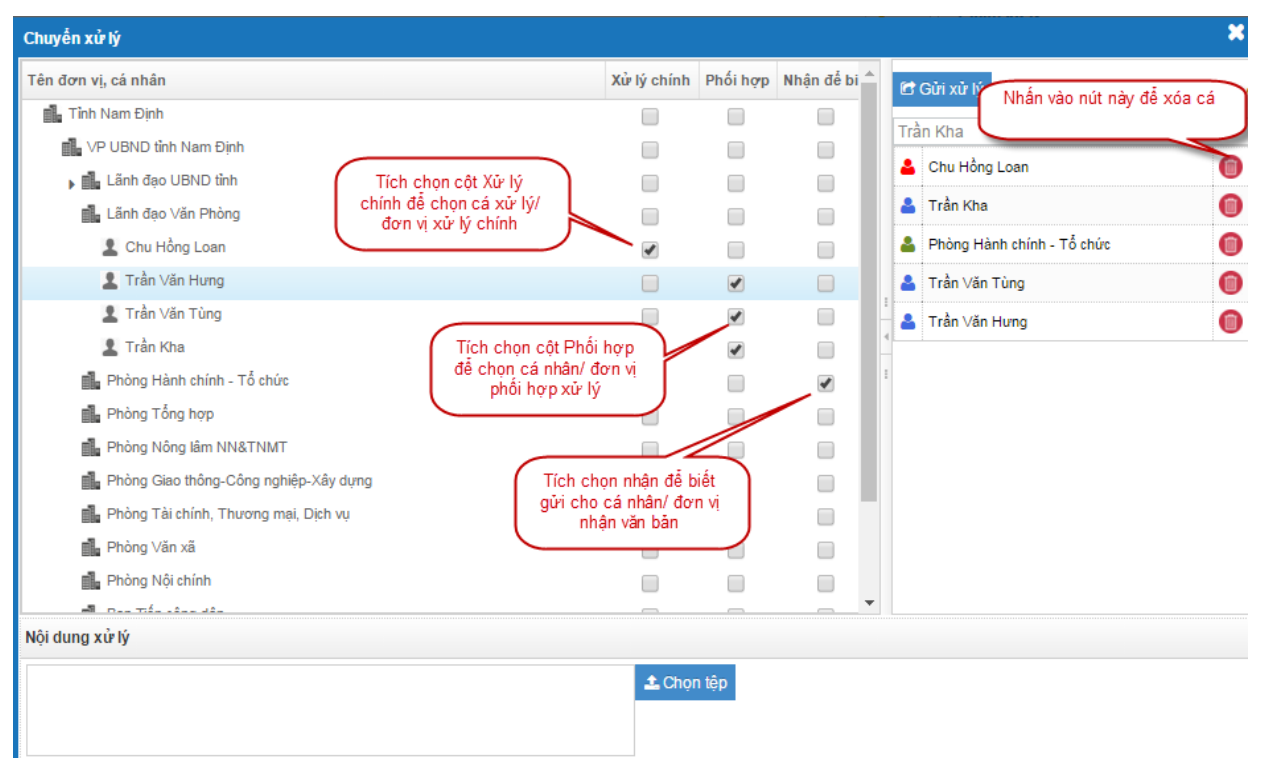

Lưu ý: Chọn tư cây đơn vị, mỗi văn bản chỉ được chọn 1 xử lý chính, nếu có phối hợp xử lý thì bắt buộc phải có Xử lý chính.

- Bước 4: Nhập nội dung ý kiến xử lý, đính kèm tệp (nếu có)
- Bước 5: Sau khi nhập đầy đủ các thông tin thì thực hiện nhấn nút Gửi xử lý để chuyển văn bản. Sau khi chuyển xử lý VB xong văn bản chuyển sang menu Văn bản đang xử lý.
- b. Xin ý kiến
- Bước 1: Trên danh sách văn bản chờ xử lý, nhấn vào thông tin văn bản → Hệ thống mở màn hình xem chi tiết văn bản

| 1     | < Xem luồng        | Theo dõi         | 🖪 Công bố | © Xin ý kiến | A Chuyến văn bản |                               |                     |
|-------|--------------------|------------------|-----------|--------------|------------------|-------------------------------|---------------------|
| Thông | tin văn bản        |                  |           |              |                  |                               | ~ ^                 |
|       | Số văn bản         | Công văn đến     |           | Số           | đến 29           | Loại văn bản                  | Báo cáo             |
|       | Nơi gửi            | Bộ công thương   |           | Số           | phụ              | Số đến <mark>cấ</mark> p trên |                     |
|       | Số / Ký hiệu       | CV/0003          |           | Ngày         | đến 22/02/2017   | Độ mật                        | Bình thường         |
|       | Người ký           | Bộ trưởng        |           | Ngày ban h   | nành 22/02/2017  | Độ khẩn                       | Bình thường         |
|       | Phương thức nhận   |                  |           | Hạn x        | tử lý            | Hạn xử lý (Bằng số)           |                     |
|       | Yêu cầu trả lời    | Không            |           | Văn bản G    | PPL Không        | Lĩnh vực                      | Công nghệ thông tin |
|       | Trích yếu          | ∨ề việc thử nghi | ệm        |              |                  |                               |                     |
| Tệp c | chứa nội dung toàn | văn bản          |           |              |                  |                               |                     |
| ာ Xem | lịch sử            |                  |           |              |                  |                               |                     |
| 20    | 0140819_VOFFICE_B  | GD.ppt           |           |              |                  |                               |                     |
|       |                    |                  |           |              |                  |                               |                     |
|       |                    |                  |           |              |                  |                               |                     |
|       | 🖌 Yom luồng        | Thoo dõi         | 4 Câng hấ | O Vin ú kiến | Chuyển văn bản   |                               |                     |

- Bước 2: Nhấn vào nút "Xin ý kiến", khi đó màn hình chuyển văn bản sẽ hiển thị ra

|                                                                          |                                   | · · · · · · · · · · · · · · · · · · · |
|--------------------------------------------------------------------------|-----------------------------------|---------------------------------------|
| Tên đơn vị, cá nhân                                                      | 2. Sau khi tích chọn              | 💻 Xin ý kiến                          |
| Tình Nam Định                                                            | ben trai se hien thi              | -                                     |
| 1. Tích chọn vào ô vuông<br>để chọn người xin ý kiến                     | Phạm Đình Nghị                    | 0                                     |
|                                                                          | 💄 Ngô Gia Tự                      | 0                                     |
| Läphado UBND tinh                                                        | Bạch Ngọc Chiến                   | 0                                     |
| Phạm Đình Nghị                                                           |                                   |                                       |
| V L Ngô Gia Tự                                                           | 1                                 |                                       |
| Bạch Ngọc Chiến                                                          | 4                                 |                                       |
| 🗌 🎩 Nguyễn Phùng Hoan                                                    |                                   |                                       |
| Trần Lê Đoài                                                             |                                   |                                       |
| 📄 🕞 📠 Lãnh đạo Văn Phòng                                                 |                                   |                                       |
| 📄 🕟 🏭 Phòng Hành chính - Tổ chức                                         |                                   |                                       |
| 📄 🖕 💼 Phòng Tổng hợp                                                     |                                   |                                       |
| 📄 🖕 🖬 Phòng Nông lâm NN&TNMT                                             |                                   |                                       |
| 📄 🗼 Phòng Giao thông-Công nghiệp-Xây dựng                                |                                   |                                       |
| Phòng Tài chính, Thương mại, Dịch vụ     S. Nhập nội dung xin ý     kiến |                                   |                                       |
| Nội dung ý kiển                                                          |                                   |                                       |
| ▲ Chọn tập<br>Vêu cầu trả lời — Gửi Email — Gửi SMS                      | 4. Nhấn nú<br>"Gửi xử lý<br>ຜູ ຜູ | it<br>"<br>Gứi xử lý                  |

- **Bước 3:** Chọn người nhận xử lý, ở đây có 2 cách để chọn người nhận xử lý:
  - Cách 1: Chọn từ combobox tìm kiếm nhanh autocomplete
  - Cách 2: Chọn từ nút Chọn (cây đơn vị)

- **Bước 4:** Nhập nội dung ý kiến xử lý, đính kèm tệp (nếu có)
- Bước 5: Sau khi nhập đầy đủ các thông tin thì thực hiện nhấn nút Gửi xử lý để chuyển văn bản. Sau khi chuyển xử lý VB xong văn bản không thay đổi
- c. Chỉnh sửa VB đến
- **Bước 1**: Chọn menu Văn bản đến → Văn bản chờ xử lý. Màn hình Văn bản chờ xử lý được hiển thị:
- Bước 2: Chọn nút Sửa irên dòng thuộc VB đến cần chỉnh sửa trong danh sách VB chờ xử lý.
   Hệ thống hiển thị thông tin VB đến cần chỉnh sửa:

| Chưu và thêm mới (F6) BLưu và đóng (F7) |                                                                               |                  |            |               |            |   |                   |           |  |  |  |
|-----------------------------------------|-------------------------------------------------------------------------------|------------------|------------|---------------|------------|---|-------------------|-----------|--|--|--|
| Thông tin văn bả                        | n                                                                             |                  |            |               |            | 2 | Văn bản mới       | 🖌         |  |  |  |
| Sổ văn bản                              | Công văn đến 👻                                                                | Số đến"          | 29         | Số phụ        |            |   | <u>CV/0003</u>    |           |  |  |  |
| Noi gửi                                 | Bộ công thương 🔹                                                              | Loại văn bản     | Báo cáo    |               | ,          | Ŧ | <u>C\//0002</u>   |           |  |  |  |
| Số / Ký hiệu                            | CV/0003                                                                       | Ngày đến*        | 22/02/2017 | Ngày ban hành | 22/02/2017 |   | <u>C\//0001</u>   |           |  |  |  |
| Trích yếu:                              | Về việc thử nghiệm                                                            | Người ký         | Bộ trưởng  |               |            |   | <u>2/</u>         |           |  |  |  |
|                                         |                                                                               | Chuyển cả bì     |            |               |            |   | AAA               |           |  |  |  |
| Độ mật                                  | Bình thường v Độ khẩn Bình thường v                                           | Hạn xử lý        |            | Hạn xử lý     | Bằng số    |   | 1/VB TRÁ LỜI VB Đ | <u>ÉN</u> |  |  |  |
| Lĩnh vực                                | Công nghệ thông tin 💌                                                         | Phương thức nhận | Chọn 🔻     |               |            |   |                   |           |  |  |  |
| Yêu cầu trả lời                         | Văn bản QPPL                                                                  | Hồi báo văn bản  |            |               |            |   |                   |           |  |  |  |
| ınh sách đơn vị xử                      |                                                                               |                  |            |               |            | • |                   |           |  |  |  |
| lý                                      | Tên đơn vị                                                                    | Vai trò          |            | Họ và tê      | n          |   |                   |           |  |  |  |
|                                         | Xử lý chính — Phối hợp — Nhận để biết                                         |                  |            |               |            |   |                   |           |  |  |  |
| Nội dung xử lý                          |                                                                               |                  |            |               |            |   |                   |           |  |  |  |
|                                         |                                                                               |                  |            |               |            |   |                   |           |  |  |  |
| Tệp đính kèm                            | 土 Chọn tập                                                                    |                  |            |               |            |   |                   |           |  |  |  |
|                                         | 20140819_VOFFICE_BGD.ppt Xoa                                                  |                  |            |               |            |   |                   |           |  |  |  |
| 🕤 🗋 Lưu v                               | à thêm mới (F6) 🛛 🖺 Lưu và đóng (F7) 🛛 🖓 Lưu và sao lưu (F8) 📔 🏞 Chuyến văn b | àn               |            |               |            |   |                   |           |  |  |  |

- Bước 3: Chỉnh sửa lại thông tin VB và chọn các nút chức năng để Lưu lại thông tin VB đã chỉnh sửa tương tự màn hình Thêm mới VB.
- d. Xóa văn bản đến

Văn thư chỉ được phép xóa những văn bản văn thư vừa thêm mới chưa chuyển cho cá cá nhân/ đơn vị nào. Những văn bnar văn thư thu hồi về chỉ cho phép văn thư chỉnh sửa và không cho phép xóa.

Bước 1: Chọn nút Xóa Trên dòng thuộc VB đến cần xóa bỏ trong danh sách VB chờ xử lý. Hệ thống hiển thị thông báo xác nhận xóa VB

| Xác nhận        | ×      |
|-----------------|--------|
| Bạn có muốn xóa | ăn bản |
| Đồng            | Huỷ bỏ |

- Bước 2: Chọn nút Đồng ý để xác nhận xóa và chọn Hủy bỏ để hủy thao tác xóa. Nếu nhấn nút đồng ý, hệ thống sẽ đưa ra thông báo xóa thành công.
- e. Xem chi tiết thông tin văn bản
- **Bước 1:** Nhấp chuột vào tại dòng có tên VB muốn xem chi tiết. Hệ thống hiển thị chi tiết văn bản:

| 1   |
|-----|
| 0/0 |
|     |
|     |
|     |
|     |
|     |
|     |
|     |
|     |
|     |
|     |

# 🔦 Xem luồng 💿 Theo dõi 🛛 🖪 Công bố 🔅 Xin ý kiến 🛛 🌈 Chuyến văn bản

Tại màn hình xem chi tiết, người dùng có thể xem toàn bộ thông tin VB và thao tác xử lý VB:

- Nhập nội dung ý kiến xử lý tại textbox bên phải màn hình, Văn thư có thể nhập ý kiến có đính kèm file hoặc không đính kèm tệp đính kèm
- Nhấn nút quay lại
   dể quay lại màn hình trước đó
- Nhấn nút <a>Xem luồng</a> để xem luồng xử lý
- Nhấn nút Theo dõi để xem lịch sử thao tác của người dùng tác động lên VB
- Nhấn nút gửi cho các đơn vị xem nội dung văn bản ,VB không cần phải xử lý như: Thông báo, giấy mời ...
- Nhấn nút gửi cho các đơn vị/ cá nhân xin ý kiến góp ý văn bản
- Nhấn nút chuyển văn bản gọi đến chức năng *a. Chuyển văn bản*

#### 2.2. Văn bản chờ cho ý kiến

Chức năng này chứa các VB mà cá nhân khác gửi đến cho văn thư để xin ý kiến. Tại đây văn thư chỉ có thể xem chi tiết văn bản và nhập ý kiến xử lý.

- Bước 1: Chọn chức năng Văn bản đến → Chờ cho ý kiến. Hệ thống hiển thị danh sách văn bản chờ văn thư cho ý kiến.
- **Bước 2**: Nhấp chuột vào nội dung văn bản, mở màn hình xem chi tiết VB

| <ul> <li>★ Xem luồng</li> <li>▲ Thông tin văn bản</li> </ul>                                                             | ● Theo dõi                                                                                                    |                                                                                                    | 2.* | Nhập ý kiến xử lý và           nhân enter để cho ý           thiện xử lý                                                                                                    |
|----------------------------------------------------------------------------------------------------|----------------------------------------------------------------------------------------------------|----------------------------------------------------------------------------------------------------|-----|----------------------------------------------------------------------------------------------------|
| Số văn bản Số<br>Nơi giới BC<br>Số / Kỳ hiệu LU<br>Người kỳ Ng<br>Phương thức nhận<br>Yêu cầu trả lời KJ<br>Trích yếu LU | ố căng văn đến Số đến<br>6 Công Thương Số phụ<br>UONG 004 Ngày đến<br>guyễn Văn Minh Ngày ban hành<br>Hạn xử tý<br>hông Văn bản QPPL<br>UCNG 004 | 4 Loại văn bản<br>Số đến cấp trên<br>20/02/2017 Độ khẩn<br>22/02/2017 Hạn xử lý (Bằng số)<br>Không Lĩnh vực | 3   | Nhập nội dung và nhân phim E ver để gửi      Nguyễn Dức Hải Nội dung ý kến     I người nhận Answer in 7 hours     Nguyễn Thị Thanh Hương Trinh xả ý liến xử lý     S người nhận Answer 2 days ago 2/2 |
| Tệp chứa nội dung toàn vă<br>O Xem lịch sử<br>20140707_SLIDE_VOFFIC                                                      | in bản<br>:E_BODDT_v1.0.ppt                                                                                                    |                                                                                                    |     |                                                                                                    |

Sau khi nhập ý kiến xử lý và nhấn phím Enter, văn bản cho ý kiến xử lý xong và mất trong menu Văn bản chờ cho ý kiến, văn bản đó được chuyển sang menu Văn bản đã cho ý kiến.

# 2.3. Văn bản nhận để biết

Chức năng nhận để biết hiển thị các văn bản gửi cho văn thư để đọc và không cần xử lý. Tại chức năng này, văn thư chỉ có xem có thể xem chi tiết thông tin và xem tệp đính kèm của văn bản.

- Bước 1: Chọn chức năng Văn bản đến → Nhận để biết. Hệ thống hiển thị danh sách văn bản nhận để biết.
- Bước 2: Khi văn bản văn thư chưa đọc thì danh sách văn bản có dòng chữ bôi đậm. Nhấp chuột vào nội dung văn bản, mở màn hình xem chi tiết VB. Sau khi đọc xong văn bản nhận để biết thì nội dung văn bản sẽ mất màu đậm.

# 2.4. Văn bản đang xử lý

Chức năng này hiển thị các văn bản đã được văn thư Trình xin ý kiến của Lãnh đạo hoặc phân công xử lý cho các đơn vị/ cá nhân nhưng đơn vị, cá nhân chưa hoàn thành. Văn thư có thể xem luồng xử lý, thu hồi văn bản đã gửi đến các đơn vị/ cá nhân hoặc gửi bổ sung.

Bước 1: Chọn menu Văn bản đến →Văn bản đang xử lý. Màn hình Văn bản đến đang xử lý được hiển thị:

| *   | Tiếp n | 声<br>hhận văn bằ | 03<br>n Chờ xử lý | <b>2</b> 3<br>Đang xử lý | <b>⊡</b><br>Dã xử lý             | ک<br>Nhận để biết            | ۲         ۲         ۲         ۲         ۲         ۲         ۲         ۲         1         1         1         1         1         1         1         1         1         1         1         1         1         1         1         1         1         1         1         1         1         1         1         1         1         1         1         1         1         1         1         1         1         1         1         1         1         1         1         1         1         1         1         1         1         1         1         1         1         1         1         1         1         1         1         1         1         1         1         1         1         1         1         1         1         1         1         1         1         1         1         1         1         1         1         1         1         1         1         1         1         1         1         1         1         1         1         1         1         1         1         1         1         1         1         1         1         1         1 |                    |               |  |                                              |                                    |                     |                 |       |      |
|-----|--------|------------------|-------------------|--------------------------|----------------------------------|------------------------------|----------------------------------------------------------------------------------------------------|--------------------|---------------|--|----------------------------------------------|------------------------------------|---------------------|-----------------|-------|------|
| Q   | අල Sao | chép 🗎           | ) Năm nay 🛛 🛍     | )Tháng này 🔀 T           | lần này                          | 🖹 Hôm nay                    |                                                                                                    |                    |               |  |                                              | + 2017 -                           | <b>Q</b> Tìm kiếm n | hanh            |       |      |
|     | ) 1    | /1 🔉             | ) (>>             |                          |                                  |                              |                                                                                                    |                    |               |  |                                              |                                    |                     |                 | [1-3  | /3]  |
| STT | Số đến | Ngày đến         | Ngày ban hành     | Số / Ký hiệu             | ý hiệu Trích yếu Đơn vị ban hành |                              |                                                                                                    |                    |               |  |                                              | n vị XL                            | Hạn xử lý           | Số đến cấp trên | Xử lý | File |
| 1   | 2      | 22/02/201<br>7   | 22/02/2017        | 2/                       | Công vă<br>bản điện              | in yêu cầu các đơn v<br>n tử | vị triển khai 1009                                                                                                    | % văn<br>Sở Giáo d | ục và đào tạo |  | Nguyễn Phùng Hoan;Ph<br>Đoài;Ngô Gia Tự;Bạch | ạm Đình Nghị Trần Lê<br>Ngọc Chiến |                     |                 |       | B    |
| 2   | 1      | 20/02/201<br>7   | 20/02/2017        | AAA                      | aaaaaa                           |                              |                                                                                                    | abc                |               |  | Chu Hồng Loan; Nguyễn<br>Tùng;Trần Kha       | n Phùng Hoan;Trần ∀ăn              | 22/02/201<br>7      |                 |       |      |
| 3   | 26     | 20/02/201<br>7   | 20/02/2017        | 1/VB TRẢ LỜI VB ĐẾ       | N ∨1B trả kở                     | ời ∨B đến                    |                                                                                                    | Sở Giáo d          | ục và đào tạo |  |                                              |                                    |                     |                 |       | B    |
|     | ) 1    | /1 (>            | ) (>>             |                          |                                  |                              |                                                                                                    |                    |               |  |                                              |                                    |                     |                 | [1-3  | /3]  |

- Văn bản đã quá hạn 🗧 Hạn xử lý còn không quá 2 ngày 📕 Hạn xử lý còn nhiều hơn 2 ngày 📕 Văn bản mật, khẩn
- Bước 2: Nhấp chuột vào nội dung văn bản, mở màn hình xem chi tiết VB

| •     | < Xem luồng       | Theo dõi          | 🖪 Công bố            | © Xin ý kiến         | 🦏 Thu hồi      | 🕈 Chuyển văn bản |                     |                 |     |        |                                         |     |
|-------|-------------------|-------------------|----------------------|----------------------|----------------|------------------|---------------------|-----------------|-----|--------|-----------------------------------------|-----|
| Thông | tin văn bản       |                   |                      |                      |                |                  |                     |                 | 25  | Ý kiến | xử lý                                   |     |
|       | Số văn bản        | Số ∨B đến         |                      | Số đ                 | lến 2          |                  | Loại văn bản        | Báo cáo         |     | 2      | Nhập nội dung và nhấn phím Enter để gữi |     |
|       | Nơi gửi           | Sở Giáo dục và đả | ào tạo               | Số p                 | hụ             |                  | Số đến cấp trên     |                 |     |        |                                         | 1   |
|       | Số / Ký hiệu      | 2/                |                      | Ngày đ               | lên 22/02/2017 | 7                | Đô mất              | Binh thường     |     |        | Trần Thị Hương                          |     |
|       |                   | One Works Winne   |                      |                      |                |                  |                     | Dist thurber    |     | -      | 5 người nhận Answer in 6 hours          |     |
|       | Người ky          | Cao Xuan Hung     |                      | Ngay ban ha          | nn 22/02/2011  |                  | Độ khân             | binn thường     |     | 2      | Trần Thị Hương                          |     |
| F     | hương thức nhận   |                   |                      | Hạn xủ               | r lý           | I                | Hạn xử lý (Bằng số) |                 |     |        | 3 người nhạn Answer in 2 hours          |     |
|       | Yêu cầu trả lời   | Không             |                      | Văn bản QP           | PL Không       |                  | Lĩnh vực            | Công nghệ thông | tin |        |                                         | 2/2 |
|       | Trích yếu         | Công văn yêu cầu  | i các đơn vị triển k | hai 100% văn bản điệ | n tử           |                  |                     |                 |     |        |                                         |     |
| Tệp c | hứa nội dung toàn | văn bản           |                      |                      |                |                  |                     |                 |     |        |                                         |     |
| ී Xem | lịch sử           |                   |                      |                      |                |                  |                     |                 |     |        |                                         |     |
| 25    | 072014_SLIDE_VOF  | FICE_BYT_v1.1.pp  | ot                   |                      |                |                  |                     |                 |     |        |                                         |     |

- Thực hiện các chức năng trong màn hình xem chi tiết:
  - Nhập nội dung ý kiến xử lý tại textbox bên phải màn hình, Văn thư có thể nhập ý kiến có đính kèm file hoặc không đính kèm tệp đính kèm
  - Nhấn nút quay lại 🗖 để quay lại màn hình trước đó.
  - Nhấn nút 
     Xem luông để xem luồng xử lý
  - Nhấn nút
     Theo dõi
     dể xem lịch sử thao tác của người dùng tác động lên VB
  - Nhấn nút gửi cho các đơn vị xem nội dung văn bản ,VB không cần phải xử lý như: Thông báo, giấy mời ...
  - Nhấn nút gửi cho các đơn vị/ cá nhân xin ý kiến góp ý văn bản
  - Nhấn nút
- Chuyển văn bản gửi bổ sung đơn vị/ cá nhân nhận văn bản
- Nhấn nút \_\_\_\_\_\_ thực hiện thu hồi đơn vị/ cá nhân nhân văn bản.

#### 3. Theo dõi xem VB đã xử lý

Các văn bản sau khi đã được xử lý, đã đọc sẽ hiển thị trong các menu: Văn bản đang xử lý, Văn bản đã xử lý. Để xem lại những văn bản văn thư đã xử lý.

#### 3.1. Văn bản đã xử lý

Các văn bản sau khi được văn thư chuyển đến đơn vị/cá nhân và các đơn vị đã hoàn thành xử lý văn bản sẽ hiển thị trong menu Văn bản đã xử lý. Để thực hiện xem chi tiết văn bản đã xử lý, anh/chị thực hiện các bước sau: Vào **văn bản đến → Văn bản đã xử lý**. Màn hình danh sách văn bản đến hiển thị. Anh/ chị chỉ có thể xem chi tiết văn bản, xem luồng thông tin xử lý VB hoặc công bố văn bản.

# 3.2. Văn bản đã cho ý kiến

Chức năng này hiển thị tất cả các văn bản do cá nhân gửi đến văn thư xin ý kiến và văn thư đã cho ý kiến. Tại chức năng này văn thư chỉ xem chi tiết văn bản và nội dung ý kiến xử lý. Để xem lại những văn bản đã cho ý kiến văn thư chọn **Văn bản đến → Văn bản đã cho ý kiến.** 

#### 3.3. Văn bản thu hồi

Chức năng này hiển thị tất cả văn bản gửi đến cho đơn vị nhưng sau đó lại bị người gửi đến thu hồi về. Khi nhấp vào văn bản nằm trong danh sách này văn thư không xem được nội dung chi tiết văn bản nữa. Văn thư chỉ xem được các thông tin: Đơn vị thu hồi, người thu hồi, thời gian và lý do thu hồi văn bản. Để xem lý do thu hồi chọn Văn bản đến  $\rightarrow$  Văn bản thu hồi. Nhấp chuột vào nội dung văn bản văn thư sẽ xem được lý do thu hồi.

#### 4. Tra cứu văn bản

Hệ thống vOffice sẽ cung cấp tính năng tra cứu toàn bộ văn bản đến của đơn vị. Hỗ trợ các điều kiện lọc văn bản theo Năm nay, Tháng này, Tuần này, Hôm nay và tìm kiếm nâng cao tại mỗi menu: Tiếp nhận văn bản, Chờ xử lý, Đang xử lý, Đã xử lý, Tra cứu văn bản. Ngoài ra, hệ thống còn hỗ trợ tìm kiếm nâng cao và tìm kiếm nhanh.

# a. Tìm kiếm nâng cao

Để tìm kiếm nâng cao, người dùng thực hiện các bước sau:

- Bước 1: Chọn menu Văn bản đến → Tra cứu văn bản đến (để tìm kiếm nâng cao các menu khác như

Văn bản chờ xử lý, Văn bản đang xử lý ...)nhấn vào nút Tìm kiếm nâng cao  $\rightarrow$  Hệ thống sẽ hiển thị thêm giao diện tìm kiếm nâng cao phía trên danh sách VB đã được hiển thị:

| 9                         | අල Sao     | JSao chép 🗎 Năm nay 🛗 Tháng này 🔁 Tuần này |               |              | uần này 🛛 🕻 | 🖺 Hôm nay              |                |                 | -        | <b>+</b> 2017 ▼ | <b>Q</b> Tìm kiếm n | hanh            |       |      |
|---------------------------|------------|--------------------------------------------|---------------|--------------|-------------|------------------------|----------------|-----------------|----------|-----------------|---------------------|-----------------|-------|------|
| т                         | m nâng     | cao                                        |               |              |             |                        |                |                 |          |                 |                     |                 |       |      |
|                           | Số văn     | bản C                                      | họn           |              |             | ,<br>Ngày đến, từ ngày | 22-01-2017     | Ê               | đến ngày | 22-02-2017      |                     |                 | ť     | *    |
| Ngày                      | ban hàn    | h, từ                                      |               |              | ť           | đến ngày               |                | Ê               | Người ký |                 |                     |                 |       |      |
| Đơ                        | n vị ban l | hành                                       | nành          |              | Trạng thái  | Tất cả                 |                | Số / Ký hiệu    |          |                 |                     |                 |       |      |
|                           | Độ         | mật c                                      | nật Chọn 👻    |              | Độ khẩn     | Chọn                   | ,              | Lĩnh vực        | Chọn     |                 |                     |                 | Ŧ     |      |
|                           | Số đến     |                                            |               |              | Trích yếu   |                        | Người xử lý    |                 |          |                 |                     |                 |       |      |
|                           | Loại văn   | bản C                                      | họn           |              | *           | Đơn vị xử lý           |                | ≜ ×             |          |                 |                     |                 |       |      |
|                           |            |                                            |               |              |             |                        | Tìm kiếm       |                 |          |                 |                     |                 |       |      |
|                           |            |                                            |               |              |             |                        |                |                 |          |                 |                     |                 |       |      |
| $\langle \langle \rangle$ | 1          | /1 ()                                      | •) (>>)       |              |             |                        |                |                 |          |                 |                     |                 | [1-7  | /7]  |
| STT                       | Số đến     | Ngày đến                                   | Ngày ban hành | Số / Ký hiệu |             | Trích yếu              | £              | ðơn vị ban hành | Đơn vị ) | (L              | Hạn xử lý           | Số đến cấp trên | Xử lý | File |
| 1                         | 29         | 22/02/201<br>7                             | 22/02/2017    | C\//0003     | Về việc thử | nghiệm                 | Bộ công thương |                 |          |                 |                     |                 |       | B    |
| 2                         | 28         | 22/02/201 22/02/2017 CV/0002 Về việc th    |               | Về việc thử  | nghiệm      | Bộ công thương         |                |                 |          |                 |                     |                 | B     |      |

Bước 2: Người dùng nhập các thông tin VB cần tìm kiếm vào các ô văn bản tương ứng, sau đó click nút Tìm kiếm. Hệ thống sẽ hiển thị các VB phù hợp với các thông tin tìm kiếm được nhập.

Chú ý: Nếu người dùng không nhập thông tin gì thì hệ thống vẫn sẽ hiển thị toàn bộ VB.

# b. Tìm kiếm nhanh

Để tìm kiếm nhanh, người dùng thực hiện các bước sau:

Bước 1: Chọn menu Văn bản đến → Tra cứu văn bản đến (để tìm kiếm nâng cao các menu khác như Văn bản chờ xử lý, Văn bản đang xử lý ...) nhấn vào ô Tìm kiếm nhanh

**Q** Tìm kiếm nhanh ...

Bước 2: Người dùng nhập Số ký hiệu và Trích yếu của văn bản cần tìm kiếm vào ô tìm kiếm nhanh và sau đó nhấn phím enter. Hệ thống sẽ hiển thị các văn bản phù hợp có Số ký hiệu, Trích yếu đã nhập tại ô Tìm kiếm nhanh.

Chú ý: Nếu người dùng không nhập thông tin gì thì hệ thống vẫn sẽ hiển thị toàn bộ VB.

c. Tính năng đếm văn bản và hiển thị trên menu

Ở tất cả các menu của Văn bản đến sẽ có thêm tính năng đếm số VB hiện tại đang có trong menu và

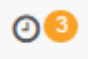

hiển thị thông báo màu cam (ví dụ: Chờ xử lý). Mặc định, tính năng này sẽ đếm số VB đến theo điều kiện tìm kiếm là ngày đến nằm trong vòng 1 tháng tính đến thời điểm hiện tại. Vì vậy, khi người dùng thay đổi điều kiện tìm kiếm bằng tính năng tìm kiếm nâng cao hoặc các nút tìm kiếm theo năm, theo tháng, theo ngày hôm nay thì số lượng VB đếm được hiển thị cũng sẽ khác nhau.

# 5. In sổ văn bản đến

Chức năng này cho phép văn thư có thể in báo cáo về những VB đến được hiển thị trong danh sách. Để sử dụng chức năng này hiệu quả nhất, văn thư cần kết hợp với chức năng tìm kiếm văn bản mục 3.1.1 để xuất báo cáo chính xác hơn.

<u>Bước 1.</u> Chọn menu Văn bản đến → Báo cáo in sổ. Chọn các nút lọc Năm nay, Tháng này, Tuần này, Hôm nay hoặc tìm kiếm nâng cao để lọc được danh sách VB cần In sổ văn bản.

| *   | Tiếp n        | 🍃                                      | <b>⊘</b> 3<br>bản Chờ xử lý | <b>උ</b> 3<br>Đang xử lý | 🕑<br>Đã xử lý | ۲<br>Nhận để biết | 🦔<br>Thu hồi | Chờ cho ý k    | Chờ cho ý kiển Đã cho ý kiển Báo cáo in số Báo cáo i |                    |                         |                      | <b>Q</b><br>Tra cứu văn bản                  |                                           |         |
|-----|---------------|----------------------------------------|-----------------------------|--------------------------|---------------|-------------------|--------------|----------------|------------------------------------------------------|--------------------|-------------------------|----------------------|----------------------------------------------|-------------------------------------------|---------|
| Q   | . Ĉ Năm       | nay                                    | 🛗 Tháng này 🛛 💆             | ) Tuần này               | 🗎 Hôm nay     | 🖈 Excel 🔀 P       | df 🔛         | Word           |                                                      |                    |                         |                      | +                                            | <b>Q</b> Tìm kiếm nhanh                   |         |
| (   | < 1           | /1                                     | > »                         |                          |               |                   |              |                |                                                      |                    |                         |                      |                                              |                                           | [1-6/6] |
| STT | Ngày đến      | Số đến                                 |                             | Nơi gửi                  |               | Số / Ký hi        | ệu l         | Ngày ban hành  | Số trang                                             | g Trích yếu        |                         |                      | Đơn                                          | vị hoặc người nhận                        | Ký nhận |
| 1   | 22/02/2017    | 28 Bộ công thương<br>29 Bộ công thương |                             |                          |               | CV/0002           | :            | 22/02/2017     |                                                      | ∨ề việc thử ng     | hiệm                    |                      |                                              |                                           |         |
| 2   | 22/02/2017    | 29                                     | Bộ công thương              | CV/0003                  | :             | 22/02/2017        |              | ∨ề việc thử ng | hiệm                                                 |                    |                         |                      |                                              |                                           |         |
| 3   | 22/02/2017    | 27                                     | Bộ công thương              |                          |               | CV/0001           | :            | 22/02/2017     |                                                      | ∨ề việc thử nghiệm |                         |                      |                                              |                                           |         |
| 4   | 22/02/2017    | 2                                      |                             |                          |               | 2/                | :            | 22/02/2017     |                                                      | Công văn yêu<br>tử | cầu các đơn vị triển ki | ai 100% văn bản điện | Bạch Ngọc Chiến; Ng<br>Đỉnh Nghị; Trần Lê Đơ | ô Gia Tự; Nguyễn Phùng Hoan; Phạm<br>vài; |         |
| 5   | 20/02/2017    | 7 1 abc                                |                             |                          |               | AAA               | :            | 20/02/2017     |                                                      | aaaaaa             |                         |                      | Chu Hồng Loan; Nguy<br>Trần Kha;             | ễn Phùng Hoan; Trần ∨ăn Tùng;             |         |
| 6   | 20/02/2017 26 |                                        |                             |                          |               | 1//B TRẢ LỜI V    | VB ĐẾN :     | 20/02/2017     |                                                      | ∨B trả lời ∨B đ    | én                      |                      |                                              |                                           |         |
| (   | < 1           | /1                                     | > »                         |                          |               |                   |              |                |                                                      |                    |                         |                      |                                              |                                           | [1-6/6] |

Bước 2: Nhấn vào nút dể xuất báo cáo in sổ theo điều kiện: Sổ văn bản, Ngày vào sổ, Đơn vị xử lý, Người xử lý.

| Tim kiểm năng cao |            |        |                |            |              |               |          |                    |            |   |                        |         |
|-------------------|------------|--------|----------------|------------|--------------|---------------|----------|--------------------|------------|---|------------------------|---------|
|                   |            |        | Số văn bản     | Chọn       | •            |               |          | Loại văn bản       | Chọn       |   | Ŧ                      |         |
|                   |            |        | Từ ngày        | 22/01/2017 | <b></b>      |               |          | Đến ngày           | 22/02/2017 |   | <b>#</b>               |         |
|                   |            |        | Người xử lý    |            |              |               |          | Đơn vị xử lý       |            | 4 | ×                      |         |
|                   |            |        |                |            |              | Q Tìm kiếm    | ₿ PD     | F 🔛 Word           | Excel      |   |                        |         |
| ()<br>()          | < 1        | /1     | > »            |            |              |               |          |                    |            |   |                        | [1-6/6] |
| STT               | Ngày đến   | Số đến |                | Nơi gửi    | Số / Ký hiệu | Ngày ban hành | Số trang |                    | Trích yếu  | ŧ | )ơn vị hoặc người nhận | Ký nhận |
| 1                 | 22/02/2017 | 28     | Bộ công thương |            | CV/0002      | 22/02/2017    |          | ∨ề việc thử nghiện | n          |   |                        |         |
| 2                 | 22/02/2017 | 29     | Bộ công thương |            | CV/0003      | 22/02/2017    |          | ∨ề việc thử nghiệr | n          |   |                        |         |
| 3                 | 22/02/2017 | 27     | Bộ công thương |            | CV/0001      | 22/02/2017    |          | Về việc thử nghiện | n          |   |                        |         |

<u>Bước 3.</u> Chọn nút Xuất file Excel
 hệ thống sẽ tự động xuất file excel tổng hợp các VB
 đang hiển thị. Chọn nút xuất file pdf
 Lê Pdf
 hệ thống sẽ tự động xuất file PDF tổng hợp các văn

bản hiển thị.

IV. Xử lý văn bản đi

- 1. Xử lý văn bản đi
- 1.1. Chờ xử lý

Chức năng này chứa các văn bản được gửi từ cá nhân khác tới và văn bản đã được Lãnh đạo ký duyệt được chuyển đến văn thư xin cấp số ban hành văn bản.

Bước 1: Chọn chức năng Văn bản đi → Chờ xử lý. Màn hình danh sách văn bản đi cần xử lý được hiển thị

|                                                                                                    | Office                 | VĂN BẢN ĐẾN VĂN B           | ẢN ĐI QUÀN LÝ     | DANH MỤC                        |                           | 1                 |                  | if           |               |                           |       |                         | Văn thư - Trần                 | Thị Hương  | 8, | hoát ( | <u>)</u> |
|----------------------------------------------------------------------------------------------------|------------------------|-----------------------------|-------------------|---------------------------------|---------------------------|-------------------|------------------|--------------|---------------|---------------------------|-------|-------------------------|--------------------------------|------------|----|--------|----------|
| *                                                                                                    | <b>⊡</b> 3<br>Ban hảnh | OO<br>Chờ xử lý<br>Đã xử lý | Văn bản đã hủy    | <b>⊡</b> S<br>VB trình ban hành | الله من المراجعة (Thu hồi | ۲<br>Nhận để biết | 🔳<br>Chờ cho ý ł | iến Đã ch    | 🗐<br>o ý kiến | <b>D</b><br>Báo cáo in số | Tra   | <b>Q</b><br>tứu văn bản | Lill<br>Báo cáo thốn           | ng kê      |    |        |          |
|                                                                                                    | 🖞 Năm nay 🗎 Thấ        | àng này 🖾 Tuần này 🛱        | Hôm nay Q         |                                 |                           |                   |                  |              |               |                           |       | 2017                    | <ul> <li>Q Tìm kiến</li> </ul> | n nhanh    |    |        |          |
| STT       Số / Ký hiệu       Loại văn bản       Trích yếu       Người tạo       Người tạo       Ngủy tạo       Ngủy tạo       Ngủy thi       Trạng thải       Xem luồng       Xir li       Strip |                        |                             |                   |                                 |                           |                   |                  |              |               |                           |       |                         | [1 - 4<br>Sửa                  | /4]<br>Xóa |    |        |          |
| 1                                                                                                    | BC/NDH/004             | Báo cáo                     | Xin phê duyệt báo | cáo và kết luận giao ba         | n                         |                   |                  | Đinh Thị Ser | 23/02<br>7    | 201<br>Trần Thị           | Hương | 23/02/2017              | Đã ký duyệt                    | 4          |    | P      | Û        |
| 2                                                                                                    | BC/NDH/003             | Báo cáo                     | Xin phê duyệt báo | cáo và kết luận giao ba         | n                         |                   |                  | Đinh Thị Ser | 23/02<br>7    | 201<br>Trần Thị           | Hương | 23/02/2017              | Đã ký duyệt                    | ~          |    | 1      | Û        |
| 3                                                                                                    | BC/NDH/002             | Báo cáo                     | Xin phê duyệt báo | cáo và kết luận giao ba         | n                         |                   |                  | Đinh Thị Ser | 23/02<br>7    | 201<br>Trần Thị           | Hương | 23/02/2017              | Đã ký duyệt                    | ~          | =  | 1      | Û        |
| 4                                                                                                    | BC/NDH/001             | Báo cáo                     | Xin phê duyệt báo | cáo và kết luận giao ba         | n                         |                   |                  | Đinh Thị Ser | 23/02<br>7    | 201<br>Trần Thị           | Hương | 23/02/2017              | Đã ký duyệt                    | <          |    | /      | Û        |
|                                                                                                    |                        |                             |                   |                                 |                           |                   |                  |              |               |                           | /4]   |                         |                                |            |    |        |          |
| ≪<br>Vă                                                                                                    | 🔹 1 / 1                | Văn bản mật, khẩn           |                   |                                 |                           |                   |                  |              |               |                           |       |                         |                                |            |    | [1-4   | 14       |

- **Bước 2**: Văn thư nhấp chuột vào nội dung văn bản → Mở ra màn hình xem chi tiết văn bản cần xử
  - lý.

| 🖘 < Xem luồng 🗶              | Theo dõi 🛛 📿 Xin ý kiể           | ễn 📕 Cấp số và ban hàn  | h                   |                    |             | nhập             | ý kiến xử                                              |     |
|------------------------------|----------------------------------|-------------------------|---------------------|--------------------|-------------|------------------|--------------------------------------------------------|-----|
| Thông tin văn bản            |                                  |                         |                     |                    | 1           | Ý kiế lý tại     | í chỗ này                                              | -   |
| Đơn vị soạn thảo Pr<br>ch    | tòng Hành chính - Tổ<br>ức       | Người soạn thảo         | Đinh Thị Sen        | Loại văn bản       | Báo cáo     | 1 Nhập           | nội dung và nhấn phím Enter để gữi                     |     |
| Người ký<br>Trích yếu 🛛 Xi   | n phê duyệt báo cáo và kết lu    | Lĩnh vực<br>ận giao ban | Du lịch             | Là văn bản trả lời | Không       | Bạch<br>1 ngườ   | Ngọc Chiến sdsg<br>rinhận Answer in 7 hours            | 1   |
| Số ký hiệu BC                | C/NDH/004                        | Là văn bản QPPL         | Không               | Số bản             | 2           | Trần K           | ha sdgdsg                                              |     |
| Số trang 2                   |                                  | Độ mật                  | Binh thường         | Độ khấn            | Binh thường | 1 ngườ           | rinhận Answer in 7 hours                               |     |
| Nơinhận U                    | BNDHTN;UBNDHYY;UBNDH             | IVB;SVHTT&DLSTC;STNMT;S | SDÐT                |                    |             | 1 ngườ           | inhận Answer in 7 hours                                |     |
| Đơn vị ngoài<br>Tệp đính kèm | hấn vào đây xem<br>lịch sử xử lý |                         |                     |                    |             | Đinh T<br>1 ngườ | h <mark>i Sen dfhdh</mark><br>in hện Answer in 7 hours | 4/4 |
| 🖹 Lưu tệp 🤊 Xem lịch s       | ù                                | T                       | êp đính kèm văn bản |                    |             |                  |                                                        |     |
| Phiếu trì                    | nh                               |                         |                     | Văn bản li         | iên quan    |                  |                                                        |     |
| ᆂ Chọn tệp                   |                                  | Chọn tập                |                     | 📩 Chọn tệp         |             |                  |                                                        |     |
| Xem Tên tệp đính             | n kèm Xóa                        | Xem Ten tep di          | nn kem Xo           | a Xem Tên tệp đi   | ính kèm Xóa |                  |                                                        |     |

- **<u>Bước 3</u>**: Văn thư thao tác các chức năng trên màn hình
- Đối với VB đi đã được Lãnh đạo ký duyệt:
  - Chọn

     < Xem luồng</td>
     để xem luồng xử lý VB đi
  - Chọn
     Chọn
     Chọn
     dể xin ý kiến xử lý VB từ người khác
  - Chọn
     Cấp số và ban hành
     để cấp số và ban hành VB đi
  - Chọn Theo dõi để xem lịch sử thao tác của người dùng tác động lên VB
  - Chọn <sup>1</sup> để quay lại màn hình trước đó
- Đối với VB đi chuyển đến cho văn thư để phê duyệt thể thức trước khi trình ký lên lãnh đạo cao hơn:
  - Chọn
     Chọn
     dể xem luồng xử lý VB đi
  - Chọn
     Theo dõi
     xem lịch sử thao tác của người dùng tác động lên VB

  - Chọn Trình xử lý để trình VB lên Lãnh đạo ký duyệt.
  - Chọn Trả lại để trả VB về người đã trình lên cho văn thư.

Văn bản đi đã trả lại cho chuyên viên hoặc trình ký lên Lãnh đạo sẽ được chuyển vào danh mục Đã xử lý và văn bản đi được cấp số sẽ được chuyển vào danh mục Ban hành văn bản.

1.2. Chờ cho ý kiến

Chức năng này chứa các VB mà cá nhân khác gửi đến cho văn thư để xin ý kiến. Tại đây văn thư chỉ có thể xem chi tiết văn bản và nhập ý kiến xử lý.

Bước 1: Chọn chức năng Văn bản đi → Chờ cho ý kiến. Hệ thống hiển thị danh sách văn bản chờ văn thư cho ý kiến

|     | Office                                                                                                    | VĂN BẢN Đ        | dên văn              | I BẢN ĐI QUẢ       | ÀN LÝ DANH MỤC                                    |                                                                                                    |           |  |  |       |           | Va             | ăn thư - Trần | Thị Hương 💄    | hoát 🕘 |  |
|-----|----------------------------------------------------------------------------------------------------|------------------|----------------------|--------------------|---------------------------------------------------|----------------------------------------------------------------------------------------------------|-----------|--|--|-------|-----------|----------------|---------------|----------------|--------|--|
| *   | [ <mark>]</mark> 3<br>Ban hành                                                                                                    | O 4<br>Chờ xử lý | <b>⊠</b><br>Đã xử lý | 🔳<br>Văn bản đã hủ | (IIII) IIII IIII IIII IIII IIIII IIIII IIIII IIII | Image: Second second second |           |  |  |       |           |                |               |                |        |  |
| Ê   | 🖹 Năm nay 🗎 Tháng này 🖄 Tuần này 🖄 Hôm nay 🔍                                                                                                    |                  |                      |                    |                                                   |                                                                                                    |           |  |  |       |           |                |               |                |        |  |
| («) | ) () 1 /1 () () (1-2/2]                                                                                                    |                  |                      |                    |                                                   |                                                                                                    |           |  |  |       |           |                |               |                |        |  |
| STT | Số / Ký hiệu                                                                                                    |                  | Loại văn l           | bản                |                                                   |                                                                                                    | Trích yếu |  |  |       | Người tạo | Ngày tạo       | Ngày xử lý    | Trạng thái     | Xử lý  |  |
| 1   | viettel_0005                                                                                                    | Công vă          | n                    | vi                 | ettel_0005 viettel_0005                           |                                                                                                    |           |  |  | Lê Ng | pc Duy    | 03/02/201<br>7 | 23/02/2017    | Đã trình xử lý |        |  |
| 2   | 2 veteL_0003 Công văn veteL_0003 veteL_0003 veteL_0003 veteL_0003 l 2 veteL_0003 veteL_0003 veteL_0 |                  |                      |                    |                                                   |                                                                                                    |           |  |  |       |           |                |               |                |        |  |
| («) |                                                                                                    |                  |                      |                    |                                                   |                                                                                                    |           |  |  |       |           |                |               |                |        |  |

Văn bản bản bị trả lại 📕 Văn bản mật, khẩn

**Bước 2**: Nhấp chuột vào nội dung văn bản, mở màn hình xem chi tiết VB

| •    | 🖌 < Xem luồng    | ● Theo dõi 🛛 💭 Xin ý                             | kiến                                             |                                                       |                                     |            |            |                                               | Nhập ý kiến góp ý tại<br>chỗ này và nhấn |     |
|------|------------------|--------------------------------------------------|--------------------------------------------------|-------------------------------------------------------|-------------------------------------|------------|------------|-----------------------------------------------|------------------------------------------|-----|
| Thôr | ıg tin văn bản   |                                                  |                                                  |                                                       |                                     |            | 🖌 Ý kiến x | tử lý                                         | enter                                    | ) = |
|      | Đơn vị soạn thảo | Phòng Hành chính - Tổ<br>chức                    | Người soạ                                        | n thảo Lê Ngọc Duy                                    | Loại văn bản                        | Công văn   | 1          | Nhập nội dung và nh                           | nấn phím Enter để gữi                    |     |
|      | Người ký         | Nguyễn Văn A                                     | Lĩ                                               | nh vực Công nghệ thông tin                            | Là văn bản trả lời                  | Không      |            | Trần Kha dg                                   |                                          | 11  |
|      | Trích yếu        | viettel_0005 viettel_0005                        |                                                  |                                                       |                                     |            | -          | 1 người nhận Answer                           | in 7 hours                               |     |
|      | Số ký hiệu       | viettel_0005                                     | Là văn bằr                                       | QPPL Có                                               | Số bản                              | 2          | 2          | Đỗ Ngọc Lãng fhh                              |                                          |     |
|      | Số trang         | 2                                                | 4                                                | lộ mật Mật                                            | Độ khẩn                             | Hỏa tốc    |            | 1 người nhận Answer                           | 20 days ago                              |     |
|      | Nơi nhận         | PNV;PQTTV;PCD;PNC;PV)<br>Nam Định;adminnamdinh - | (;PTCTMDV;PGTCNXY;PN<br>Quản trị Nam Định - UBND | LNN;PTH;PHC-TC;LÐVP;LDUBND<br>Inh Nam Định;VPUBDT;TND | ;tranthihuong - Trần Thị Hương - ∨P | UBND tỉnh  | 1          | Lê Ngọc Duy Trình xử l<br>1 người nhận Answer | lý Đô Ngọc Lãng<br>20 days ago           |     |
|      | Đơn vị ngoài     | viettel_00010                                    |                                                  |                                                       |                                     |            |            |                                               |                                          | 3/3 |
| Tệp  | đính kèm         |                                                  |                                                  |                                                       |                                     |            |            |                                               |                                          |     |
| ЭX   | lem lịch sử      |                                                  |                                                  |                                                       |                                     |            |            |                                               |                                          |     |
|      | Phiết            | ı trình                                          |                                                  | Dự thảo                                               | Văn bản li                          | ên quan    |            |                                               |                                          |     |
| Xen  | n Tên t          | ệp đính kèm                                      | Xem                                              | Tên tệp đính kèm                                      | Xem Tên tệp                         | ) đính kèm |            |                                               |                                          |     |

Sau khi nhập ý kiến xử lý và nhấn phím enter để gửi ý kiến đi. Văn bản sau khi cho ý kiến xong mất trong Chờ cho ý kiến và chuyển sang menu Đã cho ý kiến.

# 1.3. Ban hành văn bản

Chức năng này hiển thị các văn bản đi đã được văn thư cấp số và gửi cho các đơn vị. Tại đây, văn thư có thể ban hanh bổ sung cho các đơn vị/ cá nhân nhận văn bản và thêm mới các VB đã hành bản giấy.

- a. Ban hành bổ sung
- <u>Bước 1</u>: Mở giao diện chọn Văn bản đi → Ban hành. Hiển thị màn hình danh sách văn bản đã ban hành

| 1   | VOFFICE VĂN BẢN ĐẾN VĂN BẢN ĐỊ QUÂN LÝ DANH MỤC |                                         |                 |                |                                 |                                                                                                    |                   |                      |                |               |                                               | Văn thư - Trần 1      | 'nį Hu | ong 🛃     | hoát 🍊 |      |
|-----|-------------------------------------------------|-----------------------------------------|-----------------|----------------|---------------------------------|----------------------------------------------------------------------------------------------------|-------------------|----------------------|----------------|---------------|-----------------------------------------------|-----------------------|--------|-----------|--------|------|
| *   | <b>⊡</b> 3<br>Ban hành                          | Chờ xử lý                               | Đã xử lý        | Văn bản đã hủy | <b>⊡</b> 3<br>VB trình ban hành | الله من المراجعة المراجعة المراجعة المراجعة المراجعة المراجعة المراجعة المراجعة المراجعة المراجعة المراجعة الم<br>Thu hồi | ۲<br>Nhận để biết | ि2<br>Chờ cho ý kiến | Đã cho ý kiến  | Báo cáo in số | <b>Q</b><br>Tra cứu văn                       | bản Báo cáo thống     | kê     |           |        |      |
| Ĕ   | 🛱 Năm nay 🗎 Tháng này 🖄 Tuần này 🛱 Hôm nay 🔍    |                                         |                 |                |                                 |                                                                                                    |                   |                      |                |               |                                               |                       |        |           |        |      |
| «   | < 1                                             | /1 >>>>>>>>>>>>>>>>>>>>>>>>>>>>>>>>>>>> |                 |                |                                 |                                                                                                    |                   |                      |                |               |                                               |                       |        |           | [1-3)  | 3]   |
| STT | Ngày ban hành                                   | Số / Ký hiệu                            |                 |                | Trích yếu                       |                                                                                                    |                   | Người ký             | Nơi nhận       | Nơi nhận      | ngoài hệ thống                                | Đơn vị soạn thảo      | Sửa    | Xem luồng | Xử lý  | File |
| 1   | 03/02/2017                                      | 2/                                      | Trích yếu văn b | àn             |                                 |                                                                                                    |                   | Chu Hồng Loan        |                |               |                                               | VP UBND tỉnh Nam Định | 1      | 4         |        |      |
| 2   | 2 03/02/2017 1/ Trích yếu văn bản               |                                         |                 |                |                                 |                                                                                                    |                   | Chu Hồng Loan        |                | Nói nhận n    | Nói nhận ngoài hệ thống VP UBND tỉnh Nam Định |                       |        | 4         |        |      |
| 3   | 23/01/2017 sadasda                              |                                         |                 |                |                                 |                                                                                                    |                   | Chu Hồng Loan        | Phạm Đỉnh Nghị | ádasdas       |                                               | VP UBND tỉnh Nam Định | 1      | 4         |        |      |
| (   |                                                 |                                         |                 |                |                                 |                                                                                                    |                   |                      |                |               |                                               |                       |        |           |        |      |

- **<u>Bước 2</u>**: Nhấp vào nội dung văn bản, hiển thị chi tiết thông tin văn bản cần ban hành bổ sung

| A Carl Ban hành bổ sung Kam luồng                                                                                                    | Theo dõi                                                                                      |                                                                                                    |                                                        |
|----------------------------------------------------------------------------------------------------|-----------------------------------------------------------------------------------------------|----------------------------------------------------------------------------------------------------|--------------------------------------------------------|
| Thông tin văn bản                                                                                                    |                                                                                               | 2.*                                                                                                    | Ý kiến xử lý                                           |
| Số văn bản Số văn bản đi<br>Ngây ban hành: 03/02/2017<br>Người soạn thảo Trần Thị Hương<br>Trích yếu Trích yếu văn bản<br>Là văn bản OPPL Không<br>Số trang | Số đi 1<br>Loại văn bản Bảo cáo<br>Lĩnh vực<br>Là văn bản trả lời Không<br>Độ mặt Binh thường | Kỹ hiệu 1/<br>Đơn vị soạn thảo ∿P UBND tỉnh Nam Định<br>Người ký Chu Hồng Loan<br>Số bản<br>Độ khẩn Binh thưởng | Nhập nội dụng và nhân phím Enter để gữi<br>,4<br>0 / 0 |
| Tệp định kèm                                                                                                    | Norman                                                                                        |                                                                                                    |                                                        |
| Yineu trình<br>Xem Tên tệp đính kêm                                                                                                    | Lực thảo           Xem         Tên tệp đính kêm           20140815_VOFFICE_BGD.ppt         V  | Van Dan liên quan<br>Xem Tên têp đỉnh kêm                                                                       |                                                        |

 <u>Bước 3</u>: Trên màn hình xem chi tiết nhấn nút "Ban hành bổ sung", hệ thống mở ra màn hình Ban hành bổ sung

| Ban hành bố sung |                        | × |
|------------------|------------------------|---|
| Đơn vị ban hành  |                        |   |
| Đơn vị nhận      | ▲ ×                    |   |
|                  |                        |   |
|                  |                        |   |
|                  | Gửi Email Gửi SMS      |   |
| Nội dụng xử lý   |                        |   |
|                  |                        |   |
|                  |                        |   |
|                  | 🏂 Gửi bỗ sung 🛛 🚳 Đóng |   |
|                  |                        |   |

Bước 4: Văn thư nhấp chuột vào biểu tượng → Hiển thị màn hình cho phép văn thư chọn cá nhân/ đơn vị nhận và nhấn nút "Lưu"

| Chọn đơn vị                           | <b>X</b>           |
|---------------------------------------|--------------------|
| Lưu                                   |                    |
| Chọn cây phòng ban Chọn từ nhóm       |                    |
| Tình Nam Định                         | A                  |
| tích chọn đơn vị/cá                   | Quản trị           |
| nhân nhận văn bản                     |                    |
| ✓ L Trân Thị Hương                    | Văn thư            |
| Lãnh đạo UBND tỉnh                    |                    |
| Phạm Đình Nghị                        | Lãnh đạo UBND tỉnh |
| Ngô Gia Tự                            | Lãnh đạo UBND tỉnh |
| Bạch Ngọc Chiến                       | Lãnh đạo UBND tỉnh |
| Nguyễn Phùng Hoan                     | Lãnh đạo UBND tỉnh |
| Trân Lê Đoài                          | Lãnh đạo UBND tỉnh |
| Lãnh đạo Văn Phòng                    |                    |
| Phòng Hành chính - Tố chức            |                    |
| Phòng Tổng hợp                        |                    |
| Phòng Nông lâm NN&TNMT                |                    |
| Phòng Giao thông-Công nghiệp-Xây dựng |                    |
| Phòng Tài chính, Thương mại, Dịch vụ  |                    |
| ▶ Phòng Văn xã                        |                    |
| Phòng Nội chính                       |                    |
|                                       | •                  |

<u>Bước 5</u>: Đơn vị/cá nhân đã tích chọn sẽ hiển thị tại Đơn vị nhận và nhập Nội dung xử lý. Nhấn nút
 Gửi bổ sung. Văn bản đã gửi cho cá nhân/ đơn vị thành công

(nhấn nút 💌 để xóa đơn vị/cá nhân đã chọn)

| Ban hành bố sung |                                                                                                    | ×   |
|------------------|----------------------------------------------------------------------------------------------------|-----|
| Đơn vị ban hành  |                                                                                                    |     |
| Đơn vị nhận      | VPUBDT;SGDÐT;nguyenphunghoan - Nguyễn<br>Phùng Hoan - Lãnh đạo UBND tỉnh;bachngocchien<br>- Bạch Ngọc Chiến - Lãnh đạo UBND<br>tỉnh;ngogiatu - Ngô Gia Tự - Lãnh đạo UBND<br>tỉnh;phandinhnghi - Phạm Đình Nghị - Lãnh đạo |     |
| Nội dung xử lý   |                                                                                                    |     |
|                  | 🔊 🔁 Đố                                                                                                    | ing |

b. Thêm mới VB đã ban hành

Nếu thực tế, văn bản đã được ban hành ra bên ngoài theo luồng giấy hoặc không thực hiện trình ký trên phần mềm, văn thư có thể thêm mới VB và gửi đến các đơn vị/cá nhân trên hệ thống bằng thao tác như sau:

<u>Bước 1</u>. Mở giao diện Văn bản đi → Ban hành → nhấn vào nút <sup>1</sup> hệ thống mở màn hình Thêm mới

| S Luru va                  | à thêm mới (F6) | 🖺 Lưu và đóng (F7) | එ Lưu và sao lưu (F8 | )                     |    |                   |             |   |                    |                |    |
|----------------------------|-----------------|--------------------|----------------------|-----------------------|----|-------------------|-------------|---|--------------------|----------------|----|
| Thêm mới ban hàn           | ıh              |                    |                      |                       |    |                   |             |   |                    |                | 2  |
| Số văn bản                 | Chọn            |                    |                      |                       |    | Loại văn bản      | Chọn        |   |                    |                | -  |
| Số đi                      |                 |                    | Số ký hiệu           |                       |    | Ngày ban hành*    | 23/02/2017  |   | Số phụ             |                |    |
| Trích yếu '                |                 |                    |                      |                       |    | Nơi nhận          |             |   |                    |                | ۵  |
|                            |                 |                    |                      |                       |    |                   |             | × |                    |                |    |
| Nơi nhận ngoài hệ<br>thống |                 |                    |                      |                       | Ψ. | Độ mật            | Bình thường | Ŧ | Độ khắn            | Binh thường    |    |
| Lĩnh vực                   | Chọn            | *                  | Người ký             | ngogiatu - Ngô Gia Tự | Ψ. | Đơn vị soạn thảo: | VPUBDT      | • | Người soạn thảo    | Trần Thị Hương | Ψ. |
| Số bản                     |                 |                    | Số trang             |                       |    | Là văn bản QPPL   |             |   | Là văn bản trả lời |                |    |
| 🕲 Xem lịch sử              | 🏝 Chọn tập      |                    |                      |                       |    |                   |             |   |                    |                |    |
| 👆 🗋 Lưu v                  | à thêm mới (F6) | 🖺 Lưu và đóng (F7) | 🖉 Lưu và sao lưu (F8 | )                     |    |                   |             |   |                    |                |    |

- <u>Bước 2</u>: Văn thư chọn Sổ VB và nhập thông tin tương ứng với VB. Chọn nơi nhận nội bộ từ ô tìm kiếm nhanh Nơi nhận nội bộ (tìm kiếm theo tiêu chí mã đơn vị).
- **Bước 3**: Thực hiện các chức năng trên màn hình Thêm mới VB ban hành

- Nhấn nút CLưu và thêm mởi (F6) để lưu thông tin VB, đồng thời xóa hết dữ liệu vừa nhập để phục vụ cho việc Thêm mới VB tiếp theo.
- Nhấn nút
   E Lưu và đóng (F7)
   để lưu thông tin VB, đồng thời đóng màn hình thêm mới VB
- Nhấn nút
   Chu và sao lưu (F8)
   để lưu thông tin VB, đồng thời giữ nguyên thông tin vừa nhập cho VB để tạo một VB mới giống thông tin VB vừa được tạo
- Nhấn nút 📩 để quay lại màn hình Danh sách VB đã ban hành
- c. Thu hồi nơi nhận văn bản đã ban hành

Văn thư chỉ được thu hồi cá nhân/ đơn vị nhận văn bản khi đơn vị/cá nhân nhận văn bản chưa đọc văn bản. Nếu nơi nhận đã đọc văn bản thì văn thư không được phép thu hồi VB.

<u>Bước 1</u>: Thu hồi văn thư vào chức năng Văn bản đi → Ban hành → Nhấp chuột vào văn bản xem chi tiết và chọn nút "Thu hồi" hoặc nhấp chuột vào cột Xử lý và chọn "Thu hồi"

| Thu hồi             |           | ×                   |
|---------------------|-----------|---------------------|
| Nơi nhận nội bộ     | Đơn vị tỉ | nu hồi              |
| Tên đơn vị, cá nhân | <b>PP</b> | Tên đơn vị, cá nhân |
| Phạm Đình Nghị      |           |                     |
|                     |           |                     |
|                     | 44        |                     |
|                     |           |                     |
|                     |           |                     |
|                     |           |                     |
|                     |           |                     |
|                     |           |                     |
| Lý do thu hồi       |           |                     |
|                     |           |                     |
|                     |           |                     |
|                     |           | 💽 Đồng ý 🔯 Hủy      |
|                     |           |                     |

- **<u>Bước 2</u>**: Chọn đơn vị nhận và thực hiện thu hồi (như hình vẽ )

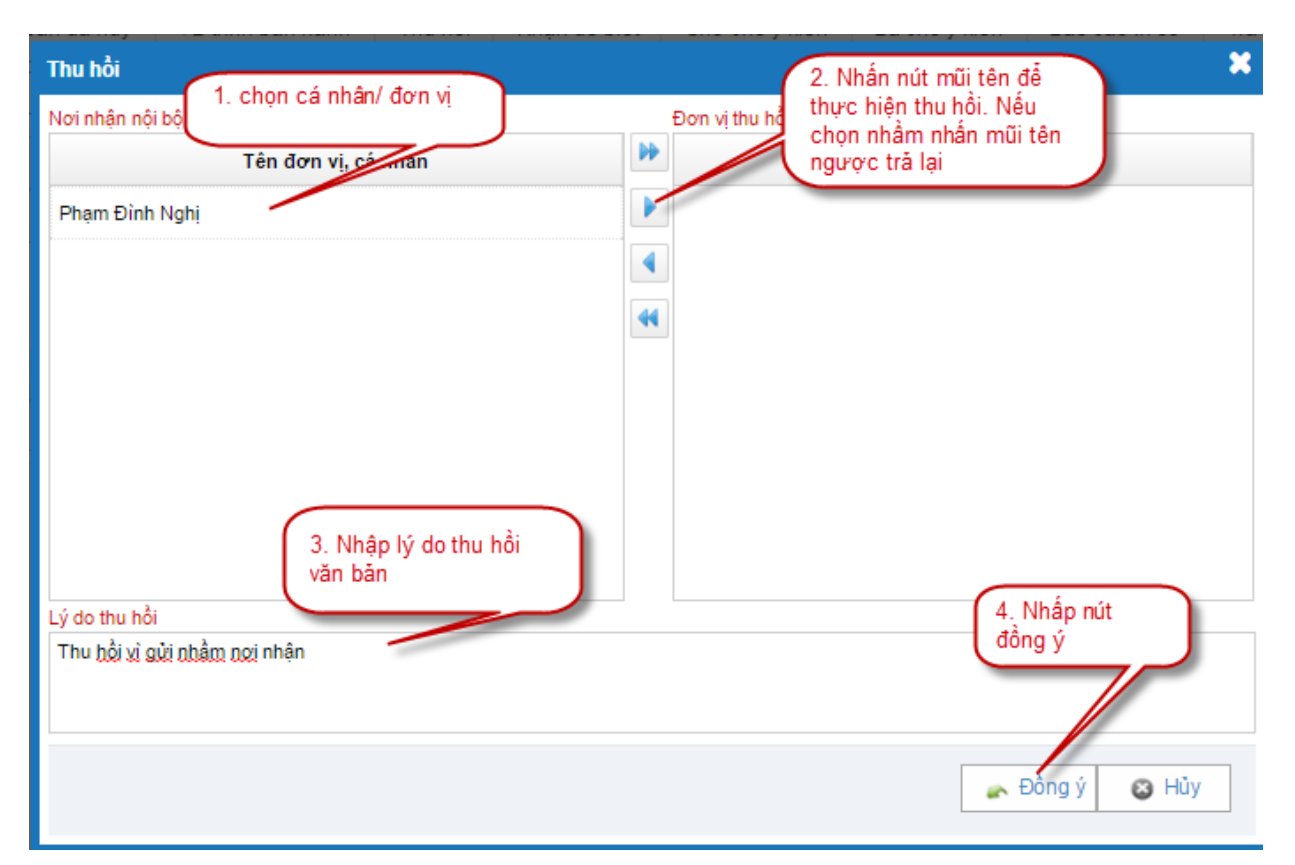

- <u>Bước 3</u>: Sau khi thu hồi văn bản thành công: Nếu đơn vị/ cá nhân chưa đọc thì không nhìn thấy văn bản do văn thư gửi đến. Nếu đơn vị/ cá nhân đã đọc thì văn bản sẽ hiển thị trong menu Thu hồi (không cho phép đơn vị/ cá nhân đọc nội dung văn bản.
- d. Xin ý kiến các đơn vị/cá nhân
- Bước 1: Trên danh sách ban hành nhấp chuột vào thông tin văn bản → Hệ thống mở màn hình xem chi tiết văn bản
- Bước 2: Nhấn vào nút "Xin ý kiến", khi đó màn hình chuyển văn bản sẽ hiển thị ra

| Xin ý kiển                                                                                                    |                                              | *          |
|----------------------------------------------------------------------------------------------------|----------------------------------------------|------------|
| Tên đơn vị, cá nhân                                                                                                    | 2. Sau khi tích chọn<br>bên trái sẽ hiển thi | Xin ý kiến |
| Tinh Nam Đinh                                                                                                    |                                              | •          |
| 1. Tích chọn vào ô vuông     dễ chon người xin ý kiến                                                                                                    | 🛓 Phạm Đình Nghị                             | 0          |
| L v B S S S S                                                                                                    | 🛓 Ngô Gia Tự                                 | 0          |
| المعادمة المعادية المعادية المعادية المعادية المعادية المعادية المعادية المعادية المعادية المعادية المعادية الم                                                                                                    | Bạch Ngọc Chiến                              | 0          |
| Phạm Đình Nghị                                                                                                    | 1 · · ·                                      |            |
| V L Ngô Gia Tự                                                                                                    | 888                                          |            |
| ✓ Sech Ngọc Chiến                                                                                                    | 4                                            |            |
| 📃 🚨 Nguyễn Phùng Hoan                                                                                                    | ***                                          |            |
| Trần Lê Đoài                                                                                                    |                                              |            |
| 📄 🕨 📕 Lãnh đạo Văn Phòng                                                                                                    |                                              |            |
| Phòng Hành chính - Tổ chức                                                                                                    |                                              |            |
| Phòng Tổng hợp                                                                                                    |                                              |            |
| Phòng Nông lâm NN&TNMT                                                                                                    |                                              |            |
| Phòng Giao thông-Công nghiệp-Xây dựng                                                                                                    |                                              |            |
| And State State Sta |                                              |            |
| Nội dung ý kiến                                                                                                    |                                              |            |
| 🕹 Chọn tệp                                                                                                    |                                              |            |
|                                                                                                    |                                              |            |
|                                                                                                    | "Gửi xử lý"                                  |            |
| 🗌 Yêu cầu trả lời 🔄 Gửi Email 🔄 Gửi SMS                                                                                                    |                                              |            |
|                                                                                                    | et ca                                        | i selle bû |
|                                                                                                    |                                              | i xu iy    |

- **Bước 3:** Chọn người nhận xử lý, ở đây có 2 cách để chọn người nhận xử lý:
  - Cách 1: Chọn từ combobox tìm kiếm nhanh autocomplete
  - Cách 2: Chọn từ nút Chọn (cây đơn vị)
- **Bước 4:** Nhập nội dung ý kiến xử lý, đính kèm tệp (nếu có)
- Bước 5: Sau khi nhập đầy đủ các thông tin thì thực hiện nhấn nút Gửi xử lý để chuyển văn bản. Sau khi chuyển xử lý VB xong văn bản không thay đổi

# 1.4. Nhận để biết

Chức năng nhận để biết hiển thị các văn bản gửi cho văn thư để đọc và không cần xử lý. Tại chức năng này, văn thư chỉ có xem có thể xem chi tiết thông tin và xem tệp đính kèm của văn bản.

- Bước 1: Chọn chức năng Văn bản đi → Nhận để biết. Hệ thống hiển thị danh sách văn bản nhận để biết.
- Bước 2: Khi văn bản văn thư chưa đọc thì danh sách văn bản có dòng chữ bôi đậm. Nhấp chuột vào nội dung văn bản, mở màn hình xem chi tiết VB. Sau khi đọc xong văn bản nhận để biết thì nội dung văn bản sẽ mất màu đậm.

# 2. Theo dõi VB đã xử lý

# 2.1. Đã xử lý

Chức năng này chứa các văn bản đi văn thư đã trả lại cho người trình lên văn thư hoặc đã trình lên Lãnh đạo. Để xem lại văn bản văn thư đã xử lý chọn menu Văn bản đi  $\rightarrow$  Đã xử lý. Hệ thống hiển thị danh sách VB đã xử lý

# 2.2. VB trình ban hành

Chức năng này hiển tất cả các văn bản mà đơn vị văn thư đang đăng nhập đã soạn thảo và trình lên văn thư Sở lấy số và dấu để ban hành. Trong mục này văn thư chỉ có thể xem thông tin chi tiết văn bản.

# 2.3. Đã cho ý kiến

Chức năng này hiển thị tất cả các văn bản do cá nhân gửi đến văn thư xin ý kiến và văn thư đã cho ý kiến. Tại chức năng này văn thư chỉ xem chi tiết văn bản và nội dung ý kiến xử lý. Để xem lại những văn bản đã cho ý kiến văn thư chọn **Văn bản đi → Đã cho ý kiến.** 

# 3. Tra cứu văn bản

Hệ thống vOffice sẽ cung cấp tính năng tra cứu toàn bộ văn bản đến của đơn vị. Hỗ trợ các điều kiện lọc văn bản theo Năm nay, Tháng này, Tuần này, Hôm nay và tìm kiếm nâng cao tại mỗi menu: Tiếp nhận văn bản, Chờ xử lý, Đang xử lý, Đã xử lý, Tra cứu văn bản. Ngoài ra, hệ thống còn hỗ trợ tìm kiếm nâng cao và tìm kiếm nhanh.

# d. Tìm kiếm nâng cao

Để tìm kiếm nâng cao, người dùng thực hiện các bước sau:

- Bước 1: Chọn menu Văn bản đi → Tra cứu văn bản( để tìm kiếm nâng cao các menu khác như Chờ

xử lý, Đang xử lý ...)nhấn vào nút Tìm kiếm nâng cao  $\checkmark$  Hệ thống sẽ hiển thị thêm giao diện tìm kiếm nâng cao phía trên danh sách VB đã được hiển thị:

| *                                  | 🕑<br>Dự thảo                                                    | O Chờ xử lý        | <b>⊠</b> 4<br>Đã xử lý | <b>⊡1</b><br>∨B trình ban hành | 🗭<br>Đã ban | 1 <mark>1</mark><br>hành | اللہ میں میں میں میں میں میں میں میں میں میں | Chờ cho ý kiến | Nhận để biết | Đã cho ý kiến | Q<br>Tîm kiếm văr | ıbản |      |                                      |           |       |      |
|------------------------------------|-----------------------------------------------------------------|--------------------|------------------------|--------------------------------|-------------|--------------------------|----------------------------------------------|----------------|--------------|---------------|-------------------|------|------|--------------------------------------|-----------|-------|------|
| Ë                                  | Năm nay 🛗 1                                                     | Tháng này 🛛 🛱      | 🖞 Tuần này             | 🛱 Hôm nay 🔍                    |             |                          |                                              |                |              |               |                   |      | 2017 | <ul> <li>Q Tìm kiếm nhanh</li> </ul> |           |       |      |
| Tìm                                | Tim kiém năng cao                                               |                    |                        |                                |             |                          |                                              |                |              |               |                   |      |      |                                      |           |       |      |
| Trích yếu Ký hiệu văn bản Người Ký |                                                                 |                    |                        |                                |             |                          |                                              |                |              |               |                   |      |      |                                      |           |       |      |
|                                    | Loại văn bản                                                    | Chọn               |                        |                                |             | Ngà                      | ày tạo, từ ngày                              | 24/01/2017     | <b>**</b>    | đến ngày      | n ngày 24/02/2017 |      |      | ť                                    | Î         |       |      |
|                                    | Số văn bản đi                                                   | Chọn               |                        |                                |             | Ngày                     | y ban hành, từ                               |                | <b>m</b>     | đến ngày      | đến ngày          |      |      |                                      | 1         |       |      |
|                                    | Đơn vị soạn thảo                                                |                    |                        |                                |             |                          | ngay                                         | Chan           | - No         | ròi soan thảo |                   |      |      |                                      |           |       |      |
|                                    |                                                                 |                    |                        |                                |             |                          | -                                            | Oligit         |              |               | •                 |      |      |                                      |           |       |      |
|                                    |                                                                 |                    |                        |                                |             |                          |                                              | Tìm kiếm       |              |               |                   |      |      |                                      |           |       |      |
|                                    |                                                                 |                    |                        |                                |             |                          |                                              |                |              |               |                   |      |      |                                      |           |       |      |
| <b>(</b>                           | < 1 /                                                           | 1 > >              |                        |                                |             |                          |                                              |                |              |               |                   |      |      |                                      |           | [1-5  | /5]  |
| STT                                | Ngày ban hành                                                   | Số / Ký hiệu       |                        |                                |             |                          | Trích yếu                                    | ı              |              |               | Người ký          | Nori | nhận | Nơi nhận ngoài hệ thốn               | Xem luồng | Xử lý | File |
| 1                                  |                                                                 | van ban ky<br>hieu | van ban ky l           | hieu                           |             |                          |                                              |                |              |               |                   |      |      |                                      | 4         |       | B    |
| 2                                  | 24/02/2017 6/NDH/004 Xin phê duyệt báo cáo và kết luận giao ban |                    |                        |                                |             |                          |                                              |                |              |               | Ngô Gia<br>Tự     |      |      |                                      | 4         |       | B    |
| 3                                  |                                                                 | BC/NDH/003         | Xin nhê duy            | iệt báo cáo và kết luận gia:   | ban         |                          |                                              |                |              |               |                   |      |      |                                      |           |       |      |

Bước 2: Người dùng nhập các thông tin VB cần tìm kiếm vào các ô văn bản tương ứng, sau đó click nút Tìm kiếm. Hệ thống sẽ hiển thị các VB phù hợp với các thông tin tìm kiếm được nhập.

Chú ý: Nếu người dùng không nhập thông tin gì thì hệ thống vẫn sẽ hiển thị toàn bộ VB.

e. Tìm kiếm nhanh

Để tìm kiếm nhanh, người dùng thực hiện các bước sau:

- Bước 1: Chọn menu Văn bản đi → Tìm kiếm văn bản( để tìm kiếm nâng cao các menu khác như

Chờ xử lý, Đang xử lý ...) nhấn vào ô Tìm kiếm nhanh ...

Bước 2: Người dùng nhập Số ký hiệu và Trích yếu của văn bản cần tìm kiếm vào ô tìm kiếm nhanh và sau đó nhấn phím enter. Hệ thống sẽ hiển thị các văn bản phù hợp có Số ký hiệu, Trích yếu đã nhập tại ô Tìm kiếm nhanh.

Chú ý: Nếu người dùng không nhập thông tin gì thì hệ thống vẫn sẽ hiển thị toàn bộ VB.

f. Tính năng đếm văn bản và hiển thị trên menu

Ở tất cả các menu của Văn bản đi sẽ có thêm tính năng đếm số VB hiện tại đang có trong menu và

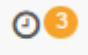

hiển thị thông báo màu cam (ví dụ: Chờ xử lý). Mặc định, tính năng này sẽ đếm số VB đến theo điều kiện tìm kiếm là ngày đến nằm trong vòng 1 tháng tính đến thời điểm hiện tại. Vì vậy, khi người dùng thay đổi điều kiện tìm kiếm bằng tính năng tìm kiếm nâng cao hoặc các nút tìm kiếm theo năm, theo tháng, theo ngày hôm nay thì số lượng VB đếm được hiển thị cũng sẽ khác nhau.

# 4. In số văn bản

Chức năng này cho phép văn thư có thể in báo cáo về những VB đi được hiển thị trong danh sách. Để sử dụng chức năng này hiệu quả nhất, văn thư cần kết hợp với chức năng tìm kiếm văn bản mục 3.1.1 để xuất báo cáo chính xác hơn.

<u>Bước 1.</u> Chọn menu Văn bản đi → Báo cáo in sổ. Chọn các nút lọc Năm nay, Tháng này, Tuần này,
 Hôm nay hoặc tìm kiếm nâng cao để lọc được danh sách VB cần In sổ văn bản.

| 🖹 Năm nay 📋 Tháng náy 🖄 Tuần này 🖹 Hôm nay 🔍 |                                        |            |               |                                            |          |               |          | Q Tìm kiếm nhanh |                 |   |                               |         |  |
|----------------------------------------------|----------------------------------------|------------|---------------|--------------------------------------------|----------|---------------|----------|------------------|-----------------|---|-------------------------------|---------|--|
| Tìm                                          | n kiếm nâng cao                        |            |               |                                            |          |               |          |                  |                 |   |                               |         |  |
|                                              | Số văn bản đi Chọn 👻 Loại văn bản Chọn |            |               |                                            |          |               | -        | Ŧ                |                 |   |                               |         |  |
| Ngày ban hành, từ ngày: 24/01/2017           |                                        |            | y: 24/01/2017 |                                            | Đến ngày |               |          | 24/02/2017       |                 | Ê |                               |         |  |
| Lĩnh vực Chọn                                |                                        |            | /c Chọn       | Ψ                                          |          | ười soạn thảo | oạn thảo |                  |                 |   |                               |         |  |
|                                              |                                        |            |               |                                            |          | PDF           | Word 🗟   | Excel            |                 |   |                               |         |  |
|                                              |                                        |            |               |                                            |          |               |          |                  |                 |   |                               |         |  |
|                                              |                                        | 1 /1 >>>   |               |                                            |          |               |          |                  |                 |   |                               | [1-3/3] |  |
| STT                                          | Số đi                                  | Số ký hiệu | Ngày ban hành | Trích yếu                                  | 1        | Người ký      |          |                  | Nơi nhận nội bộ |   | Đơn vị soạn thảo              | Ghi chú |  |
| 1                                            | 6                                      | 6/NDH/004  | 24/02/2017    | Xin phê duyệt báo cáo và kết luận giao ban | Ngô Gia  | Tự            |          |                  |                 |   | Phòng Hành chính - Tổ<br>chức |         |  |
| 2                                            | 2                                      | 2/         | 03/02/2017    | Trích yếu văn bản                          | Chu Hồn  | g Loan        |          |                  |                 |   | VP UBND tỉnh Nam Định         |         |  |
| 3                                            | 1                                      | 1/         | 03/02/2017    | Trích yếu văn bản                          | Chu Hồn  | g Loan        |          |                  |                 |   | VP UBND tỉnh Nam Định         |         |  |
|                                              |                                        |            |               | 0                                          |          |               |          |                  |                 |   |                               |         |  |

- **Bước 2:** Nhấn vào nút dễ xuất báo cáo in sổ theo điều kiện: Sổ văn bản, Ngày ban hành, Lĩnh vực, Loại văn vb

| Tim kiểm nàng cao              |            |        |                |            |              |                    |                   |                    |            |    |                      |         |
|--------------------------------|------------|--------|----------------|------------|--------------|--------------------|-------------------|--------------------|------------|----|----------------------|---------|
| Số văn bản 🛛 Chọn 🐨            |            |        |                |            |              |                    | Loại văn bản Chọn |                    |            |    | •                    |         |
| Từ ngày 22/01/2017             |            |        |                |            |              | Đến ngày           |                   |                    |            |    |                      |         |
| Người xử lý                    |            |        |                |            |              |                    | Đơn vị xử lý      |                    | <u>a</u> > | ¢  |                      |         |
|                                |            |        |                |            |              | <b>Q</b> Tìm kiếm  | PD                | F 🔛 Word           | Excel      |    |                      |         |
|                                |            |        |                |            |              |                    |                   |                    |            |    |                      |         |
| «                              |            |        |                |            |              |                    |                   |                    |            |    |                      | [1-6/6] |
| STT                            | Ngày đến   | Số đến |                | Nơi gửi    | Số / Ký hiệu | Ngày ban hành      | Số trang          |                    | Trích yếu  | Đơ | n vị hoặc người nhận | Ký nhận |
| 1 22/02/2017 28 Bộ công thương |            |        | CV/0002        | 22/02/2017 |              | ∨ề việc thử nghiệr | m                 |                    |            |    |                      |         |
| 2                              | 22/02/2017 | 29     | Bộ công thương |            | CV/0003      | 22/02/2017         |                   | ∨ể việc thử nghiệr | m          |    |                      |         |
| 3                              | 22/02/2017 | 27     | Bộ công thương |            | CV/0001      | 22/02/2017         |                   | ∨ề việc thử nghiệr | m          |    |                      |         |

Bước 3. Chọn nút Xuất file Excel
 A thống sẽ tự động xuất file excel tổng hợp các VB
 đang hiển thị. Chọn nút xuất file pdf
 Pdf
 hệ thống sẽ tự động xuất file PDF tổng hợp các văn
 bản hiển thị.

#### V. Báo cáo thống kê

#### 1. Báo cáo thống kê văn bản đến

Chức năng hỗ trợ văn thư, Lãnh đạo xuất báo cáo thống kê theo các tiêu chi được chọn khi xuất báo cáo. Văn thư có thể xuất ra tệp báo cáo dạng pdf, excel, word. Để xuất báo cáo chọn menu Văn bản đến
→ Báo cáo thống kê. Hệ thống hiển thị màn hình Báo cáo thống kê

| Báo cáo thống kê                    |                       |                           |                                                                                                    | 2                               |
|-------------------------------------|-----------------------|---------------------------|----------------------------------------------------------------------------------------------------|---------------------------------|
| Đơn vị xử lý                        | VP UBND tỉnh Nam Định | Loại báo cáo              | Văn bản đến của VP Chọn loại báo cáo 🔹                                                                                                    |                                 |
| Hạn xử lý, từ ngày                  | <b>*</b>              | đến ngày                  | Văn bản đến của VP<br>Tình hình xử lí văn bản                                                                                                    |                                 |
| Ngày đến, từ ngày                   | 24-01-2017            | đến ngày                  | Văn bản đến có hạn xử lý<br>Văn bản đến có hạn xử lý<br>Văn bản đến có hạn chưa xử lý                                                                           |                                 |
|                                     |                       | Q Tîm kiếm 🕒 Pdf 🔂 Word [ | Văn bản đến có hạn chưa xử lý và chưa quá hạn<br>Văn bản đến có hạn chưa xử lý và quá hạn<br>Văn bản có hạn đã xử lý<br>Văn bản đến có hạn đã xử lý và đứng hạn |                                 |
| Số đến Ngày văn bản Ngày nhận VB Số | Ś / Ký hiệu Trích yếu |                           | Văn băn đen có nặn đã xử lý Và qua nặn<br>Thống kê tổng hợp tình hình giải quyết văn bản đến<br>Thống kê tổng hợp tình hình giải quyết văn bản đến cá nhân      | Hạn giải quyết Lãnh đạo Chỉ đạo |
| (<) (<) 1 //1 (>) >>                |                       |                           |                                                                                                    |                                 |

Sau khi chọn các tiêu chí: Đơn vị xửu lý, Loại báo cáo, Hạn xử lý [từ ngày ~ đến ngày] và nhấn nút "Tìm kiếm" → Hệ thống hiển thị kết quả thống kê báo cáo dưới danh sách

| Bá  | io cáo thống kê                       |                       |   |                      |                     |           |                                     |                     | 1                                   |  |  |
|-----|---------------------------------------|-----------------------|---|----------------------|---------------------|-----------|-------------------------------------|---------------------|-------------------------------------|--|--|
|     | Đơn vị xử lý                          | VP UBND tỉnh Nam Định |   |                      | Loại báo cáo        | Thống kê  | tổng hợp tình hình giải quyết văn t | bản đến 🔻           |                                     |  |  |
|     | Hạn xử lý, từ ngày                    |                       | Ê |                      | đến ngày            |           |                                     | <b>m</b>            |                                     |  |  |
|     | Ngày đến, từ ngày 24-01-2016          |                       |   |                      | đến ngày 24-02-2017 |           |                                     |                     |                                     |  |  |
|     |                                       |                       |   | Q Tìm kiếm 🛛 🏼 Pơ    | f 🕞 Word 🔀          | Excel     |                                     |                     |                                     |  |  |
| STI | r                                     | Đơn vị                |   | Số lượng văn bản đến | Số lượng VB đã gi   | iải quyết | Số lượng VB chưa giải quyết         | Số lượng VB quá hạn | Số lượng VB quá hạn chưa giải quyết |  |  |
| 1   | Lãnh đạo UBND tỉnh                    |                       |   | 1                    | 0                   |           | 1                                   | 0                   | 0                                   |  |  |
| 2   | Lãnh đạo Văn Phòng                    |                       |   | 1                    | 0                   |           | 1                                   | 0                   | 0                                   |  |  |
| 3   | Phòng Hành chính - Tổ chức            |                       |   | 1                    | 0                   |           | 1                                   | 0                   | 0                                   |  |  |
| 4   | Phòng Tổng hợp                        |                       |   | 1                    | 0                   |           | 1                                   | 0                   | 0                                   |  |  |
| 5   | Phòng Nông lâm NN&TNMT                |                       |   |                      | 0                   |           | 0                                   | 0                   | 0                                   |  |  |
| 6   | Phòng Giao thông-Công nghiệp-Xây dựng | 3                     |   | 3                    | 1                   |           | 2                                   | 2                   | 2                                   |  |  |
| 7   | Phòng Tài chính, Thương mại, Dịch vụ  |                       |   | 3                    | 1                   |           | 2                                   | 0                   | 0                                   |  |  |
| 8   | Phòng Văn xã                          |                       |   | 4                    | 1                   |           | 3                                   | 0                   | 0                                   |  |  |
| 9   | Phòng Nội chính                       |                       |   | 3                    | 1                   |           | 2                                   | 0                   | 0                                   |  |  |
| 10  | Ban Tiếp công dân                     |                       |   |                      | 0                   |           | 0                                   | 0                   | 0                                   |  |  |

Chọn nút Xuất file Excel, hệ thống sẽ tự động xuất file excel tổng hợp các VB đang hiển thị. Chọn nút xuất file pdf Pdf hệ thống sẽ tự động xuất file PDF tổng hợp các văn bản hiển thị.

# 2. Báo cáo thống kê văn bản đi

Chức năng hỗ trợ văn thư, Lãnh đạo xuất báo cáo thống kê theo các tiêu chi được chọn khi xuất báo cáo. Văn thư có thể xuất ra tệp báo cáo dạng pdf, excel, word. Để xuất báo cáo chọn menu Văn bản đi → Báo cáo thống kê. Hệ thống hiển thị màn hình Báo cáo thống kê

| *                                                                 | [ <mark>−]3</mark><br>Ban hành    | ပြု<br>Chờ xử lý | <b>⊠</b><br>Đã xử lý | T<br>Văn bản đã hủy | <b>2</b><br>VB trình ban hành | 🦔<br>Thu hồi | ے<br>Nhận để biết   | Chờ cho ý kiến |        | 🔲<br>Đã cho ý kiến | Báo cáo in số              | <b>Q</b><br>Tra cứu văn bản      | <u>lılıl</u><br>Báo cáo thống kê |   |  |
|-------------------------------------------------------------------|-----------------------------------|------------------|----------------------|---------------------|-------------------------------|--------------|---------------------|----------------|--------|--------------------|----------------------------|----------------------------------|----------------------------------|---|--|
| Bảo cáo thống kê                                                  |                                   |                  |                      |                     |                               |              |                     |                |        |                    |                            |                                  |                                  |   |  |
|                                                                   | Ngà                               | / ban hành, từ   | ngày: 24-01-         | 2017                | <b>**</b>                     | đến ngày     | 24-02-2017          |                | Ê      | Loại bi            | io cáo                     | oại bao cao                      |                                  | Ŧ |  |
|                                                                   |                                   |                  |                      |                     |                               |              | <b>Q</b> , Tìm kiếm | 🔁 Pdf          | Word 😡 | Excel              | Văn bản đit<br>Văn bản đit | at call or di<br>nuong<br>rå lòi |                                  |   |  |
|                                                                   |                                   |                  |                      |                     |                               |              |                     |                |        | ]]                 |                            |                                  |                                  |   |  |
| Ngày ban hành Số đi Số KH Trích yếu                               |                                   |                  |                      |                     |                               |              |                     |                |        | Nơi lưu trữ VE     | 3                          |                                  |                                  |   |  |
| 24/02/2017 6 6/NDH/004 Xin phê duyệt báo cáo và kết luận giao ban |                                   |                  |                      |                     |                               |              |                     |                |        |                    |                            |                                  |                                  |   |  |
| 03/02/20                                                          | 03/02/2017 1 1/ Trích yếu văn bản |                  |                      |                     |                               |              |                     |                |        |                    |                            |                                  |                                  |   |  |
| 03/02/2017 2 2/ Trich yếu văn bản                                 |                                   |                  |                      |                     |                               |              |                     |                |        |                    |                            |                                  |                                  |   |  |

Sau khi chọn các tiêu chí: Ngày ban hành [từ ngày ~ đến ngày], Loại báo cáo và nhấn nút "Tìm kiếm" → Hệ thống hiển thị kết quả thống kê báo cáo dưới danh sách

| Ngày ban hành | Số đi | Số KH     | Trích yếu                                  | Noi lưu trữ VB |
|---------------|-------|-----------|--------------------------------------------|----------------|
| 24/02/2017    | 6     | 6/NDH/004 | Xin phê duyệt bảo cáo và kết luận giao ban |                |
| 03/02/2017    | 1     | 1/        | Trích yếu văn bản                          |                |
| 03/02/2017    | 2     | 2/        | Trích yếu văn bản                          |                |
| « < 1         | 1     | 1 🔊 📎     |                                            | [1-3/3]        |
|               |       |           |                                            |                |